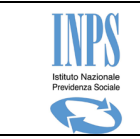

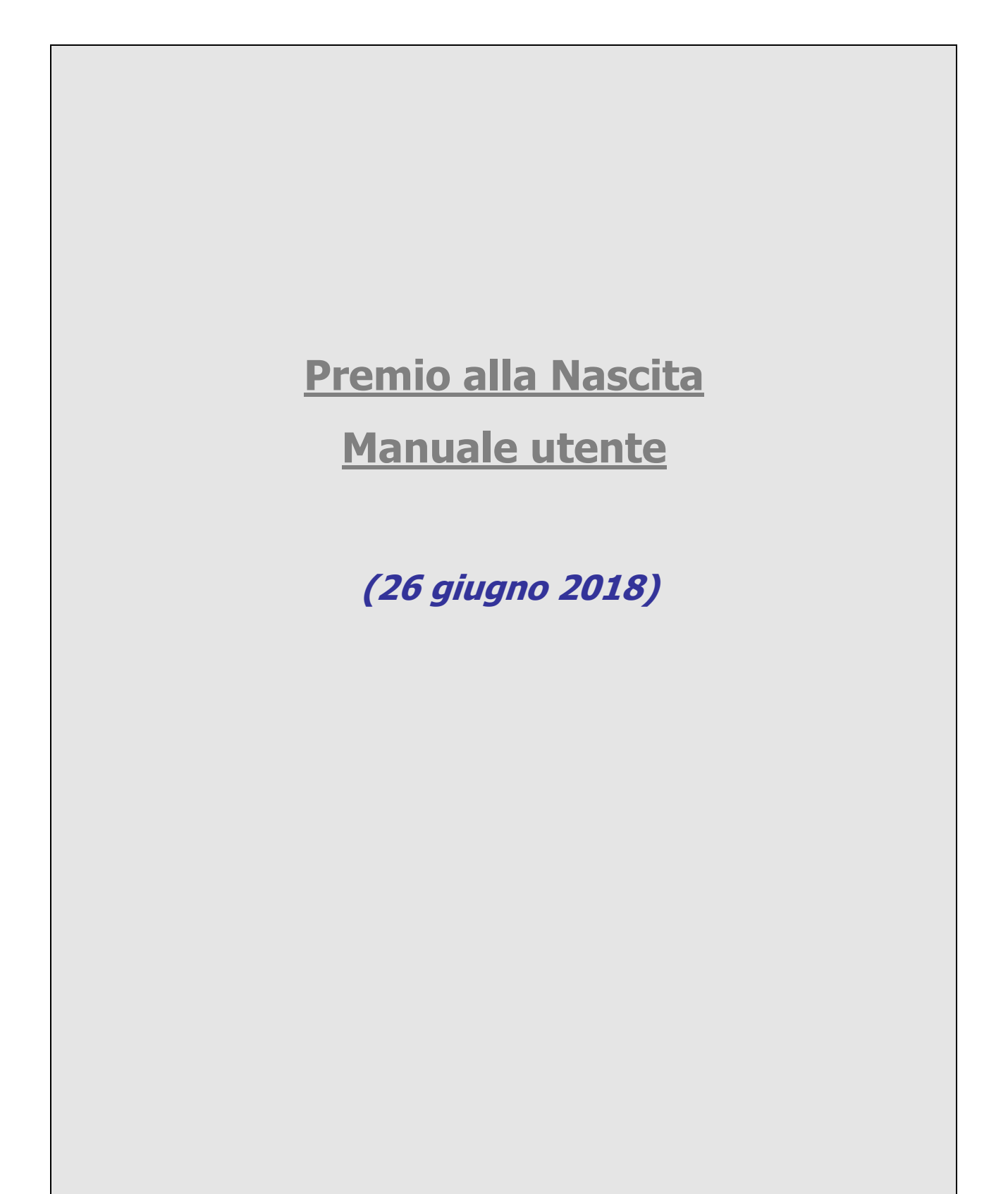

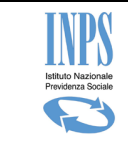

# Indice dei contenuti

| 1          | NTRODUZIONE                                                                      | 7        |
|------------|----------------------------------------------------------------------------------|----------|
| 1.1        | Definizioni ed Acronimi                                                          | 7        |
| 2          | ITORI DEL PROCESSO                                                               | 9        |
| 3          | ODALITA' DI ACCESSO                                                              | 10       |
| 4          | ESCRIZIONE DEL PROCESSO                                                          | 11       |
| 5          | JNZIONALITA' DEL SISTEMA                                                         | 11       |
| 5.1        | Informazioni                                                                     | 13       |
| 5.2        | Acquisizione domanda – Richiedenti femminili                                     | 13       |
| 5.2        | Controlli presenza domanda in bozza                                              | 13       |
| 5.2        | Dati anagrafici del richiedente                                                  | 13       |
| 5.2        | Dati recapito del richiedente                                                    | 14       |
| 5.2        | Altre informazioni di recapito                                                   | 15       |
| 5.2        | Dichiarazioni requisiti generali                                                 | 16       |
| 5.2        | Definizione evento                                                               | 17       |
| 5.2        | Dati evento                                                                      | 18       |
| 5.2        | Dichiarazioni di legge                                                           | 29       |
| 5.2        | Dati del pagamento                                                               |          |
| 5.2        | 0 Allegazione documenti                                                          |          |
| 5.2        | I Informativa privacy                                                            |          |
| 5.2        | 2 Riepilogo domanda                                                              |          |
| 5.2        | 3 Domanda confermata                                                             |          |
| 5.3        | Acquisizione domanda – Richiedenti maschili                                      |          |
| 5.3        | Controlli presenza domanda in bozza                                              |          |
| 5.3        | Dati anagrafici del richiedente                                                  |          |
| 5.3<br>5.3 | Dati recapito dei richiedente                                                    |          |
| 5.3<br>5.3 | Altre informazioni di recapito                                                   |          |
| ).)<br>5 2 | Dishierazioni requisiti generali richiedente nedre                               |          |
| 5.3        | Dicinarazioni requisiti generari richiadante padra                               |          |
| 5.3        | Dati domanda – Sciezione evento nemedente padre                                  |          |
| 53         | Dati evento – Decesso materno in gravitanza (tan mizio ten o mese ul gravitanza) |          |
| 53         | 0 Dati evento - Adozione nazionale                                               |          |
| 5.3        | 1 Dati evento – Affidamento preadottivo nazionale                                | 40<br>47 |
| 5.3        | 2 Dati evento – Adozione internazionale                                          |          |
| 5.3        | 3 Dati evento – Affidamento preadottivo internazionale                           |          |
| 5.3        | 4 Dichiarazioni di legge                                                         |          |
| 5.3        | 5 Dati del pagamento                                                             |          |
| 5.3        | 6 Allegazione documenti                                                          |          |
| 5.3        | 7 Informativa privacy                                                            |          |
|            | *                                                                                |          |

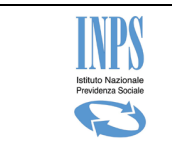

| 5.4 Co | onsultazione domande | 59 |
|--------|----------------------|----|
| 5.3.19 | Domanda confermata   |    |
| 5.3.18 | Riepilogo domanda    | 57 |

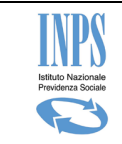

# Indice delle figure

| Figura 1 – Menu Funzionale                                                                    | 12  |
|-----------------------------------------------------------------------------------------------|-----|
| Figura 2 - Controlli presenza domanda in bozza                                                | 13  |
| Figura 3 – Dati anagrafici richiedente                                                        | 14  |
| Figura 4 – Dati recapito del richiedente                                                      | 15  |
| Figura 5 – Altre informazioni di recapito                                                     | 15  |
| Figura 6 – Dichiarazioni requisiti generali                                                   | 16  |
| Figura 7 – Dichiarazioni requisiti generali -2                                                | 17  |
| Figura 8 – Definizione evento                                                                 | 18  |
| Figura 9 – Evento - compimento 7º mese di gravidanza (ovvero dall'inizio dell'8º mese di      |     |
| gravidanza) - 1                                                                               | 19  |
| Figura 10 – Evento - compimento 7º mese di gravidanza (ovvero dall'inizio dell'8º mese di     |     |
| gravidanza) - 2                                                                               | 20  |
| Figura 11 - Evento - compimento 7º mese di gravidanza (con successiva interruzione)           | 21  |
| Figura 12 – Evento - nascita avvenuta                                                         | 22  |
| Figura 13 – Dati evento – Adozione nazionale                                                  | 23  |
| Figura 14 – Dati evento – Affidamento preadottivo nazionale                                   | 24  |
| Figura 15 – Dati evento – Adozione internazionale – sentenza emessa in Italia                 | 25  |
| Figura 16 – Dati evento – Adozione internazionale – provvedimento emesso all'estero           | 26  |
| Figura 17 – Dati evento – Adozione internazionale – digitazione cf del minore                 | 27  |
| Figura 18 – Dati evento – Adozione internazionale – digitazione dati anagrafici del minore    | 27  |
| Figura 19 – Dati evento – Affidamento preadottivo internazionale                              | 28  |
| Figura 20 – Dati evento – Affidamento preadottivo internazionale – digitazione cf del minore  | .29 |
| Figura 21 – Dati evento – Affidamento preadottivo internazionale – digitazione dati anagrafio | ci  |
| del minore                                                                                    | 29  |
| Figura 22 – Dichiarazioni di legge                                                            | 30  |
| Figura 23 - Dati del pagamento – bonifico domiciliato                                         | 30  |
| Figura 24 - Dati del pagamento                                                                | 31  |
| Figura 29 – Allegazione documenti                                                             | 32  |
| Figura 26 – Informativa privacy                                                               | 33  |
| Figura 27 – Riepilogo                                                                         | 34  |
| Figura 28 – Domanda confermata                                                                | 35  |
| Figura 29 - Controlli presenza domanda in bozza                                               | 36  |
| Figura 30 – Dati anagrafici richiedente                                                       | 36  |
| Figura 31 – Dati recapito del richiedente                                                     | 37  |
| Figura 32 – Altre informazioni di recapito                                                    | 38  |
| Figura 34: Motivazioni domanda padre                                                          | 38  |
| Figura 34: Motivazioni domanda padre – madre deceduta                                         | 39  |
| Figura 36: Motivazioni domanda padre – affidamento esclusivo al genitore richiedente          | 39  |
| Figura 36: Motivazioni domanda padre – decadenza all'esercizio della responsabilità genitori  | ale |
| della madre                                                                                   | 40  |
| Figura 37: Dichiarazioni generali per padre - in caso di decesso madre                        | 41  |
| Figura 38: Dichiarazioni generali per padre - in caso di affidamento esclusivo o decadenza    |     |
| all'esercizio della responsabilità genitoriale della madre                                    | 41  |
| Figura 39: Dati domanda del padre- Selezione evento in caso di decesso materno                | 43  |
| Figura 41: Dati domanda del padre- Selezione evento in caso di Affidamento esclusivo o        |     |
| Decadenza all'esercizio della responsabilità genitoriale della madre                          | 43  |
| Figura 41: Domanda del padre per evento decesso materno in gravidanza                         | 45  |
| Figura 12 – Evento - nascita avvenuta                                                         | 46  |
| Figura 43 – Dati evento – Adozione nazionale                                                  | 47  |
| Figura 14 – Dati evento – Affidamento preadottivo nazionale                                   | 48  |
| Figura 45 – Dati evento – Adozione internazionale – sentenza emessa in Italia                 | 49  |
|                                                                                               |     |

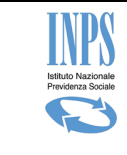

| Figura 16 – Dati evento – Adozione internazionale – provvedimento emesso all'estero<br>Figura 47 – Dati evento – Adozione internazionale – digitazione cf del minore | 50<br>51 |
|----------------------------------------------------------------------------------------------------|----------|
| Figura 48 – Dati evento – Adozione internazionale – digitazione dati anagrafici del minore                                                                           | 51       |
| Figura 49 – Dati evento – Affidamento preadottivo internazionale                                                                                                    | 52       |
| Figura 50 – Dati evento – Affidamento preadottivo internazionale – digitazione cf del minore                                                                         | .53      |
| Figura 51 – Dati evento – Affidamento preadottivo internazionale – digitazione dati anagrafic                                                                        | ci       |
| del minore                                                                                                    | 53       |
| Figura 22 – Dichiarazioni di legge                                                                                                    | 54       |
| Figura 23 - Dati del pagamento – bonifico domiciliato                                                                                                    | 54       |
| Figura 54 - Dati del pagamento                                                                                                    | 55       |
| Figura 55 –Allegazione documenti                                                                                                    | 56       |
| Figura 56 –Informativa privacy                                                                                                    | 57       |
| Figura 57 –Riepilogo                                                                                                    | 58       |
| Figura 58 –Domanda confermata                                                                                                    | 59       |
| Figura 29 –Lista domande                                                                                                    | 60       |
| Figura 30 –Dettaglio domanda                                                                                                    | 60       |

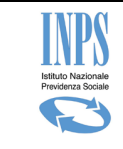

Premio alla Nascita – Manuale utente

## **TABELLA DELLE VERSIONI**

| Versione | Data       | Paragrafo                                   | Descrizione delle modifiche<br>apportate    |
|----------|------------|---------------------------------------------|---------------------------------------------|
| 1.0      | 18/04/2017 | Tutti                                       | Nascita del documento                       |
| 1.1      | 20/04/2017 | Inseriti alcuni chiarimenti                 | Inseriti alcuni chiarimenti                 |
| 2.0      | 30/11/2017 | Inserito flusso per richiedenti<br>maschili | Inserito flusso per richiedenti<br>maschili |
| 3.0      | 26/06/2018 | Aggiornamento pagina evento<br>gravidanza   | Aggiornamento pagina evento<br>gravidanza   |

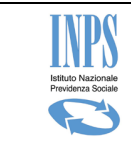

## **1 INTRODUZIONE**

L'applicazione in esame consente, di acquisire i dati delle domande di Premio alla Nascita collegandosi al sito Internet dell'Istituto (www.inps.it).

Il beneficio può essere concesso esclusivamente per uno dei seguenti eventi verificatisi dal 1º gennaio 2017:

- compimento del 7° mese di gravidanza (ovvero dall'inizio dell'8° mese di gravidanza);
- nascita (anche se antecedente all'inizio dell'8° mese di gravidanza);
- adozione del minore, nazionale o internazionale, disposta con sentenza divenuta definitiva ai sensi della legge n. 184/1983;
- affidamento preadottivo nazionale disposto con ordinanza ai sensi dell'art. 22, comma 6, della legge 184/1983 o affidamento preadottivo internazionale ai sensi dell'art. 34 della legge 184/1983.

Il premio alla natalità è riconosciuto alle donne gestanti o alle madri che siano in possesso dei seguenti requisiti:

- residenza in Italia;
- cittadinanza italiana o comunitaria; le cittadine non comunitarie in possesso dello status di rifugiato politico e protezione sussidiaria sono equiparate alle cittadine italiane per effetto dell'art. 27 del Decreto Legislativo n. 251/2007;
- per le cittadine non comunitarie, possesso del permesso di soggiorno UE per soggiornanti di lungo periodo di cui all'articolo 9 del Decreto Legislativo n. 286/1998 oppure di una delle carte di soggiorno per familiari di cittadini UE previste dagli artt. 10 e 17 del Decreto Legislativo n. 30/2007, come da indicazioni ministeriali relative all'estensione della disciplina prevista in materia di assegno di natalità alla misura in argomento (cfr. circolare INPS 214 del 2016).

Il beneficio è concesso in unica soluzione per evento (gravidanza, parto, adozione, affidamento preadottivo) in relazione ai figli nati o adottati/affidati contestualmente.

Nel caso di abbandono o affidamento esclusivo al padre, decadenza della potestà genitoriale o decesso della madre, il padre potrà presentare direttamente la domanda con le stesse modalità munendosi di PIN dispositivo.

# 1.1 Definizioni ed Acronimi

Di seguito viene riportato l'elenco degli acronimi e delle sigle utilizzate nel documento: per ciascuno di essi, viene prospettata una breve descrizione.

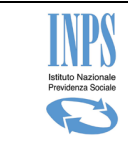

| Termine     | Descrizione                                                                                      |  |
|-------------|--------------------------------------------------------------------------------------------------|--|
| 0           |                                                                                                  |  |
| Acronimo    |                                                                                                  |  |
| CF          | Codice Fiscale                                                                                   |  |
| INPS        | Istituto Nazionale Previdenza Sociale                                                            |  |
| NA          | Non Applicabile                                                                                  |  |
| PIN         | Personal Identification Number.                                                                  |  |
|             | Si tratta di un codice numerico che consente l'uso di dispositivi elettronici solo a chi ne è in |  |
|             | possesso                                                                                         |  |
|             |                                                                                                  |  |
| User/userna | Nome Utente o identificatore utente                                                              |  |
| me          |                                                                                                  |  |
| Bozza       | Si riferisce ad una domanda di cui non è stata esplicitamente fornita la conferma da parte del   |  |
|             | richiedente.                                                                                     |  |
|             | Essa non risulta ufficialmente presentata all'Istituto ed è priva di protocollo.                 |  |
|             | Ha validità 3 giorni, trascorsi i quali verrà automaticamente cancellata dal sistema.            |  |

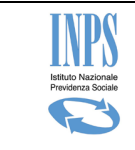

# 2 ATTORI DEL PROCESSO

- 1. **Richiedente:** è il soggetto, autenticato al Sistema, che inserisce i dati della domanda di cui risulta titolare.
- 2. Operatore di patronato: è il soggetto fisico, autenticato al sistema, che inserisce i dati della domanda del cittadino che ha richiesto supporto al patronato. L'operatore può avere un profilo territoriale o nazionale. L'operatore territoriale potrà consultare solo le domande on line acquisite dallo stesso ufficio periferico. L'operatore nazionale avrà invece la visibilità delle domande acquisite da tutti gli uffici periferici afferenti allo stesso patronato.

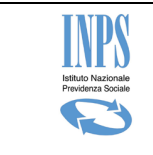

# **3 MODALITA' DI ACCESSO**

L'accesso alle funzioni internet di acquisizione e consultazione delle domande di Premio alla Nascita è disponibile sia per il cittadino dotato di Pin dispositivo, sia per il contact center integrato, sia mediante il supporto dei patronati.

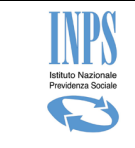

# 4 DESCRIZIONE DEL PROCESSO

L'attività di compilazione della domanda di Premio alla Nascita è organizzata mediante la compilazione di diverse pagine, di seguito elencate e descritte successivamente negli appositi paragrafi interni al processo di acquisizione:

- Eventuale pagina di digitazione del codice fiscale del richiedente (solo per patronato);
- Pagina dei dati anagrafici del richiedente;
- Pagina di acquisizione del recapito del richiedente (se diverso dalla residenza);
- Pagina di acquisizione delle dichiarazioni legate ai requisiti generali sulla residenza e cittadinanza del richiedente
- Pagina di selezione dell'evento;
- Pagina acquisizione dei dati della domanda (distinta in base al tipo di evento verificatosi);
- Pagina di presa visione delle dichiarazioni di legge;
- Pagina di acquisizione dei dati del pagamento;
- Pagina di allegazione documenti;
- Pagina di informativa della privacy;
- Pagina di riepilogo dei dati;
- Pagina di scarico del file pdf di riepilogo dei dati inseriti.

Il richiedente avrà la possibilità di acquisire la domanda in modo parziale, in tempi diversi, e di ufficializzarla in modo esplicito solo alla fine del processo.

Il sistema manterrà in memoria i dati di tale domanda (detta "bozza"), in modo che al successivo ingresso alla funzionalità possa chiedere al cittadino se voglia o meno completarne i dati o ripartire da una nuova domanda.

In caso in cui il richiedente volesse recuperare la domanda in bozza, il sistema ricaricherà le pagine con i dati precedentemente acquisiti.

Si fa presente che la domanda in bozza sarà mantenuta dal sistema per 90 giorni.

# **5 FUNZIONALITA' DEL SISTEMA**

Le funzionalità del sistema vengono attivate mediante il menu funzionale posto alla sinistra della maschera. Tale menu, costruito con struttura ad albero ha il seguente aspetto:

Premio alla Nascita – Manuale utente

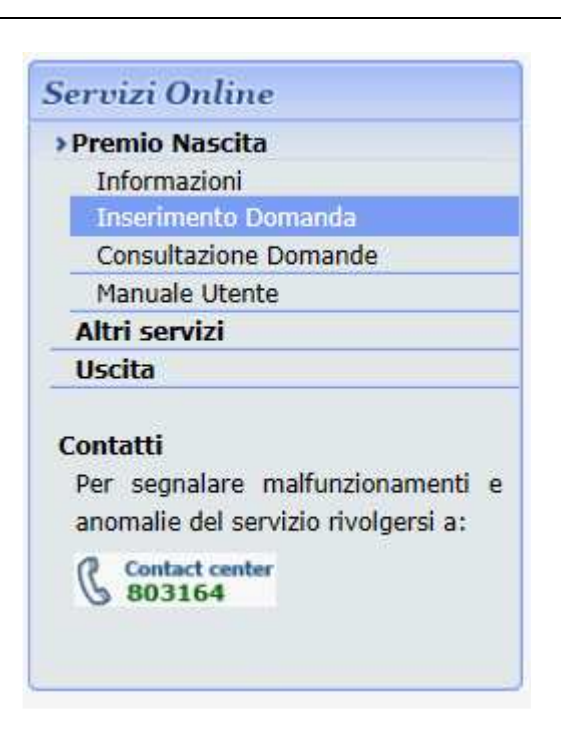

Figura 1 – Menu Funzionale

#### • Informazioni

• Pagina riportante l'informativa sulla prestazione: Cosa è, A chi spetta, Cosa spetta, etc.. e Chi può effettuare la domanda.

#### • Inserimento domanda -> Premio alla Nascita

o Funzione di acquisizione dei dati della domanda di Premio alla Nascita

#### • Consultazione domande

• Funzione di visualizzazione delle domande di Premio alla Nascita inoltrate all'Istituto mediante i diversi canali telematici.

#### • Manuale utente

- Funzione di visualizzazione ed eventuale salvataggio in locale del manuale utente dell'applicazione in oggetto.
- Esci
  - o Funzione di chiusura della pagina web.

Di seguito viene riportata la descrizione delle funzioni disponibili al richiedente.

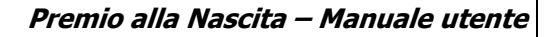

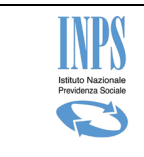

## 5.1 Informazioni

Pagina riportante l'informativa sulla prestazione: Cosa è, A chi spetta, Cosa spetta, etc.. e Chi può effettuare la domanda.

# 5.2 Acquisizione domanda – Richiedenti femminili

Di seguito vengono presentati i dettagli operativi della funzionalità.

#### 5.2.1 Controlli presenza domanda in bozza

Il sistema consente di effettuare l'acquisizione parziale della domanda dando la possibilità all'utente di modificarla e completarla in tempi diversi prima di confermarla definitivamente.

All'inizio dell'acquisizione potrebbe dunque già esistere, per lo stesso richiedente, una domanda non confermata (bozza) per la quale il sistema richiede se si vuole completarla o eliminarla cominciando una nuova acquisizione.

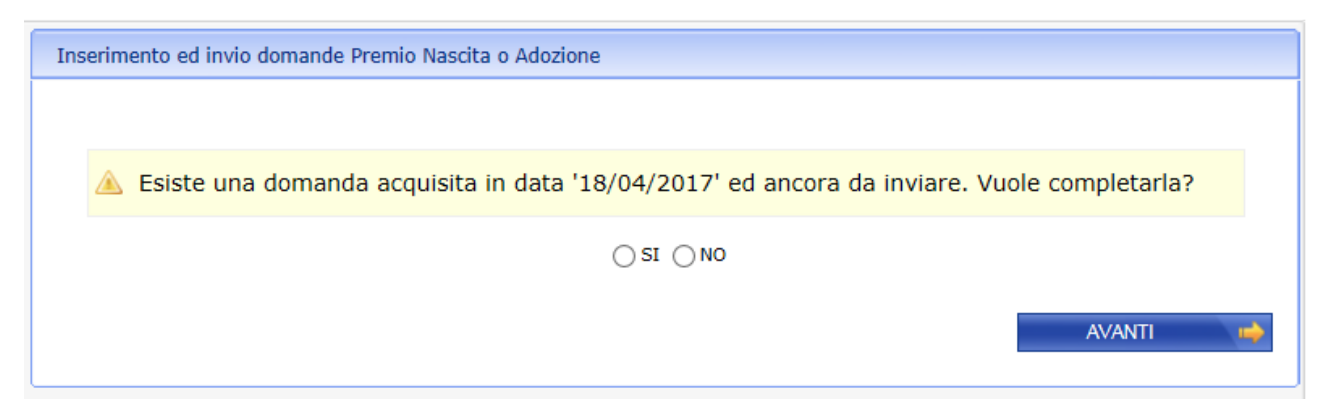

Figura 2 - Controlli presenza domanda in bozza

Rispondendo si, il sistema carica i dati precedentemente inseriti, alternativamente cancella i dati e consente di iniziare una nuova domanda.

Il pulsante Avanti attiva la pagina dei dati anagrafici del richiedente.

## 5.2.2 Dati anagrafici del richiedente

Il sistema recupera automaticamente dall'archivio dell'Istituto, i dati anagrafici del richiedente della prestazione.

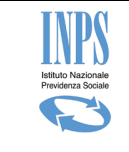

Se il codice fiscale del richiedente non individua negli archivi alcuna posizione anagrafica, il sistema fornisce un messaggio bloccante e non è consentito procedere con l'acquisizione della domanda.

| ognome:                       | XXXXXXXXXXXXXXXX                                                   | Nome:         | .XXXXXXXXXXXXXX |
|-------------------------------|--------------------------------------------------------------------|---------------|-----------------|
| Codice Fiscale:               | XXXXXXXXXXXXXXX                                                    | Sesso:        | FEMMINA         |
| Data di nascita:              | 21/01/19777                                                        | Provincia:    | XXXXXX          |
| .uogo di nascita:             | 200000000000000000000000000000000000000                            | Cittadinanza: | ITALIANA        |
| Cap:                          | XXXXXX                                                             |               |                 |
| Indirizzo:                    | VIA DEL XXXXXXXXXXXXXX                                             |               |                 |
| Comune:                       |                                                                    |               |                 |
| Indirizzo:<br>Cap:<br>Comune: | VIA DEL X0000000000           X00000000000           X000000000000 |               |                 |

Figura 3 – Dati anagrafici richiedente

Qualora la richiedente desideri ricevere le comunicazioni ad un altro indirizzo diverso da quello mostrato, risponderà "NO" alla domanda sopra riportata e indicherà il domicilio opportuno. Tale domicilio sarà utilizzato solo per tale domanda e non andrà a modificare le informazioni di residenza memorizzate in Istituto.

## 5.2.3 Dati recapito del richiedente

La pagina di indicazione dei dati di recapito del richiedente compare solo nel caso in cui il richiedente abbia risposto "No" alla domanda "Vuoi utilizzare questo indirizzo per ricevere comunicazioni e pagamenti?"

Essa viene automaticamente compilata con i dati della residenza che il richiedente può modificare. La pagina mostrata avrà il seguente aspetto:

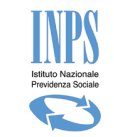

| Provincia*     | CARBONNADOLESIAS V |  |
|----------------|--------------------|--|
| omune*         |                    |  |
| ap*            | × 93989            |  |
| ndirizzo*      | VIA DEL XXXXXXX    |  |
| lumero Civico* | 7                  |  |

Figura 4 – Dati recapito del richiedente

## 5.2.4 Altre informazioni di recapito

Tale pagina consente la definizione delle informazioni di recapito quali telefono, cellulare, email. La sede INPS di competenza della domanda è automaticamente individuata in base alla residenza della richiedente.

| Inserimento ed invio domande Premio Nascita o Ado                                   | ozione                     |                              |                  |
|-------------------------------------------------------------------------------------|----------------------------|------------------------------|------------------|
| Sede INPS di competenza: @DBAXXIAXRR00x020REXD0X90E0000007EX190XXX090000X81BAX (@1) |                            |                              |                  |
| Altre Informazioni Recapito                                                         |                            |                              |                  |
| Telefono                                                                            |                            |                              |                  |
| Cellulare                                                                           |                            | ]                            |                  |
| Indirizzo e-mail*                                                                   |                            | ]                            |                  |
| * L'indirizzo e-mail è un'informazione obbligatoria e si ri                         | chiede l'inserimento di al | meno uno dei recapiti telefo | nici<br>AVANTI 📫 |

Figura 5 – Altre informazioni di recapito

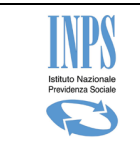

## 5.2.5 Dichiarazioni requisiti generali

La richiedente dovrà necessariamente avere residenza italiana ed essere cittadina comunitaria o meno ma essere in possesso del permesso di soggiorno UE per soggiornanti di lungo periodo di cui all'articolo 9 del Decreto Legislativo n. 286/1998 oppure di una delle carte di soggiorno per familiari di cittadini UE previste dagli artt. 10 e 17 del Decreto Legislativo n. 30/2007, come da indicazioni ministeriali relative all'estensione della disciplina prevista in materia di assegno di natalità alla misura in argomento (cfr. circolare INPS 214 del 2016).

La pagina avrà il seguente aspetto.

| Inserimento ed invio domande Premio Nascita o Adozione |
|--------------------------------------------------------|
|                                                        |
| (*) Dato Obbligatorio                                  |
|                                                        |
| Dichiarazione requisiti generali                       |
| La richiedente dichiara di:                            |
| - essere residente in Italia: * 💿 SI 🔵 NO              |
| - essere cittadina italiana o comunitaria: * 💿 SI 🔵 NO |
|                                                        |
|                                                        |
| 🔶 INDIETRO                                             |

Figura 6 – Dichiarazioni requisiti generali

Nel caso di richiedente non comunitaria, il sistema mostra una sezione aggiuntiva in cui è necessario acquisire ulteriori informazioni mostrate nella sezione dell'immagine seguente.

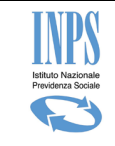

| Dichiarazione requisiti generali                               |                                                                                                    |  |  |
|----------------------------------------------------------------|----------------------------------------------------------------------------------------------------|--|--|
| La richiedente dichiara di:<br>- essere residente in Italia: * | SI 🖲 NO                                                                                                    |  |  |
|                                                                | 🔿 Status di rifugiato politico                                                                                                    |  |  |
|                                                                | O Protezione sussidiaria                                                                                                    |  |  |
|                                                                | <ul> <li>Permesso di soggiorno UE per soggiornante di lungo periodo di cui all'art. 9 de<br/>D.L n.286/1998</li> </ul>                                                                                                    |  |  |
| (n possesso della seguente attestazione*                       | <ul> <li>Carta di soggiorno per familiare di cittadino dell'unione europea (italiano o comunitario) di cui all'art. 10 del D.L n.30/2007</li> <li>Carta di soggiorno permanente per i familiari non aventi la cittadinanza di uno Stato Membro di cui all'art. 17 del D.L n.30/2007</li> <li>Condizioni giuridico fattuali previste dall' art. 1 comma 353 della Legge 232/2016 (ordinanza del tribunale di Milano 6019/2017)</li> </ul> |  |  |
| Numero identificativo attestazione*                            |                                                                                                    |  |  |
| Autorita' che la ha rilasciata*                                |                                                                                                    |  |  |
| Data di rilascio*                                              | ( gg / mm / aaaa )                                                                                                    |  |  |
| Termine di validita'*                                          | (gg / mm / aaaa )                                                                                                    |  |  |
|                                                                |                                                                                                    |  |  |

Figura 7 – Dichiarazioni requisiti generali -2

## 5.2.6 Definizione evento

Lo scopo di questa pagina è la definizione, da parte della richiedente, del tipo di evento per il quale intende effettuare la domanda di Premio alla Nascita.

Il beneficio può essere concesso esclusivamente per uno dei seguenti eventi verificatisi dal 1º gennaio 2017:

- compimento del 7° mese di gravidanza (ovvero dall'inizio dell'8° mese di gravidanza);
- nascita avvenuta (anche se antecedente all'inizio dell'8° mese di gravidanza);

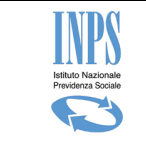

- adozione del minore, nazionale o internazionale, disposta con sentenza divenuta definitiva ai sensi della legge n. 184/1983;
- affidamento preadottivo nazionale disposto con ordinanza ai sensi dell'art. 22, comma 6, della legge 184/1983 o affidamento preadottivo internazionale ai sensi dell'art. 34 della legge 184/1983.

La pagina avrà il seguente aspetto.

| Inserimento ed invio domande Premio Nascita o Adozione                                 |  |  |  |  |
|----------------------------------------------------------------------------------------|--|--|--|--|
| (*) Dato Obbligatorio                                                                  |  |  |  |  |
| Selezione evento                                                                       |  |  |  |  |
| Indicare l'evento per cui si intende acquisire la domanda *                            |  |  |  |  |
| 🔿 Compimento del 7º mese di gravidanza (ovvero dall'inizio dell'8º mese di gravidanza) |  |  |  |  |
| 🔿 Nascita avvenuta (anche se antecedente all'inizio dell'8º mese di gravidanza)        |  |  |  |  |
| O Adozione nazionale                                                                   |  |  |  |  |
| ○ Affidamento preadottivo nazionale                                                    |  |  |  |  |
| ○ Adozione internazionale                                                              |  |  |  |  |
| ○ Affidamento preadottivo internazionale                                               |  |  |  |  |
| 🔶 INDIETRO AVANTI 📫                                                                    |  |  |  |  |

Figura 8 – Definizione evento

#### 5.2.7 Dati evento

A seconda del tipo di evento scelto, il sistema mostrerà alternativamente le seguenti tipologie di pagine di acquisizione dei dati:

- Dati evento compimento 7° mese di gravidanza (ovvero dall'inizio dell'8° mese di gravidanza)
- Dati evento Nascita avvenuta (anche se antecedente all'inizio dell'8° mese di gravidanza);
- Dati evento Adozione nazionale;
- Dati evento Affidamento preadottivo nazionale;
- Dati evento Adozione internazionale;
- Dati evento Affidamento preadottivo internazionale.

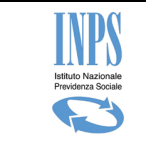

Il pulsante Avanti consente di continuare con l'acquisizione provvedendo ad attivare la funzione successiva di acquisizione dei dati dell'evento selezionato.

#### 5.2.7.1 Dati evento – compimento 7º mese di gravidanza

La pagina è dedicata alla gestione delle informazioni legate allo stato di gravidanza della madre richiedente la prestazione.

La richiedente deve dichiarare di trovarsi in stato di gravidanza in corso o meno al momento della presentazione della domanda.

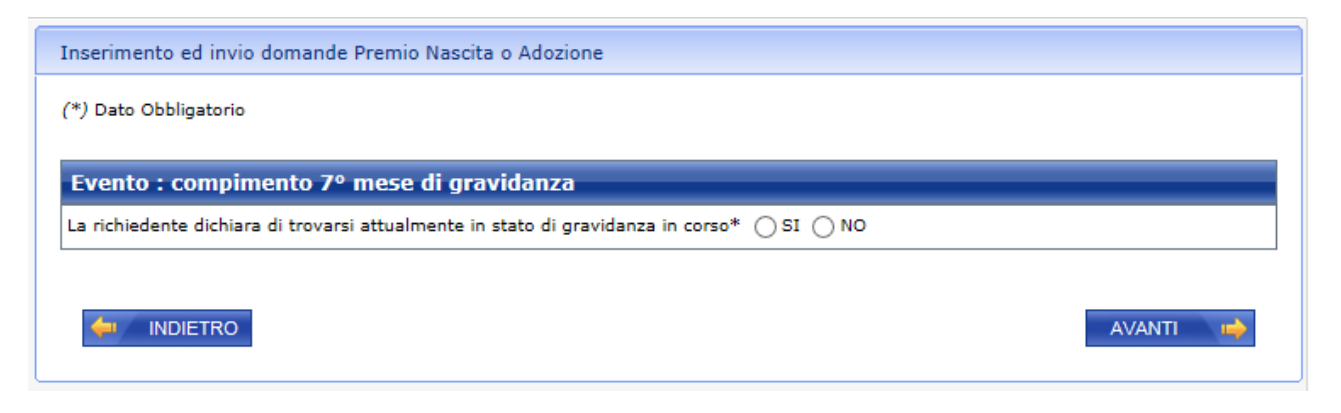

Figura 9 – Evento - compimento 7° mese di gravidanza (ovvero dall'inizio dell'8° mese di gravidanza) - 1

<u>Nel caso affermativo di stato di gravidanza in corso (</u>dall'inizio dell'8° mese di gravidanza), è necessario indicare la data presunta del parto e fornire indicazioni sulla modalità di comunicazione della certificazione di gravidanza all'Istituto che consentirà agli operatori di sede di istruire la domanda.

Si dovrà selezionare alternativamente una delle opzioni di seguito riportate:

- Numero del certificato telematico rilasciato dal medico SSN o medico convenzionato ASL
- Il certificato è stato già trasmesso all'Inps per domanda relativa ad altra prestazione connessa alla medesima gravidanza
- Numero identificativo di una prescrizione medica rilasciata da un medico del SSN o con esso convenzionato (con codice esenzione compreso tra M31 e M42 inclusi)

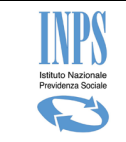

| Evento: compime               | nto 7º mese di gravidanza                                                                                                    |
|-------------------------------|----------------------------------------------------------------------------------------------------|
| La richiedente dichia         | a di trovarsi attualmente in stato di gravidanza in corso*                                                                                                    |
| Data presunta del<br>parto: * | (gg / mm / aaaa )                                                                                                    |
| Certificazione di grav        | idanza: *                                                                                                    |
|                               | ato telematico rilasciato dal medico SSN o medico convenzionato ASL                                                                                                    |
|                               | ) gia trasmesso all'infis per domanda relativa ad altra prestazione connessa alla medesima gravidanza<br>vo di una prescrizione medica rilasciata da un medico del SSN o con esso convenzionato |

Figura 10 – Evento - compimento 7º mese di gravidanza (ovvero dall'inizio dell'8º mese di gravidanza) - 2

Il numero identificativo della prescrizione medica rilasciata da un medico del SSN o con esso convenzionato, è composto da 15 caratteri numerici:

• Ricette rosa: 5 + 10

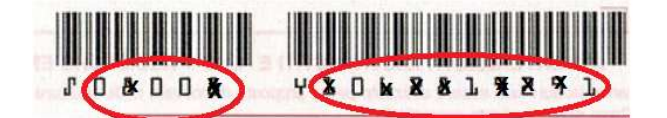

• Ricette elettroniche (promemoria): 5 + 10

| SERVIZIO SANITARIO NAZIONALE | RICETTA ELETTRONICA-PROMEMORIA PER L'ASSISTITO |
|------------------------------|------------------------------------------------|
| Regione X000000              |                                                |

La veridicità di tale autocertificazione sarà verificata dall'INPS presso le competenti amministrazioni.

<u>Il caso di stato di gravidanza non più in corso</u>, è finalizzato a consentire l'acquisizione della domanda ad una richiedente che, pur avendo maturato i 7 mesi di gravidanza ed essere quindi entrata nell' 8° mese, non abbia portato a termine la gravidanza a causa di un'interruzione.

In questa specifica casistica, la richiedente dovrà dichiarare:

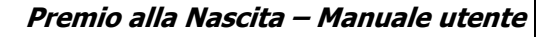

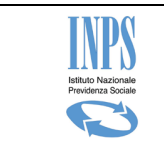

 di aver portato a compimento il settimo mese di gravidanza con successiva interruzione

e dovrà indicare sia la data presunta sia la data di interruzione di gravidanza con l'informazione legata alla modalità di comunicazione del certificato medico.

Di seguito la pagina che consente di gestire la specifica casistica descritta:

| Evento: compiment                          | to 7º mese di gravidanza                                                                            |
|--------------------------------------------|----------------------------------------------------------------------------------------------------|
| La richiedente dichiara                    | di trovarsi attualmente in stato di gravidanza in corso* 🔿 SI 💿 NO                                  |
| 🗌 di ave <mark>r portato a c</mark> e      | ompimento il settimo mese di gravidanza con successiva interruzione *                               |
| Data interruzione di<br>gravidanza: *      | (gg / mm / aaaa)                                                                                    |
| Data presunta <mark>del</mark><br>parto: * | (gg / mm / aaaa )                                                                                   |
| Certificazione di interr                   | uzione gravidanza: *                                                                                |
| O Numero del certifica                     | to telematico rilasciato dal medico SSN o medico convenzionato ASL                                  |
| 🔘 Il certificato e' stato                  | gia' trasmesso all'Inps per domanda relativa ad altra prestazione connessa alla medesima gravidanza |

Figura 11 - Evento - compimento 7º mese di gravidanza (con successiva interruzione)

E' importante sottolineare che nel caso di gravidanza non più in corso perché seguita da una nascita, la richiedente non dovrà inoltrare la domanda per evento "Compimento 7° mese di gravidanza", ma per evento "Nascita avvenuta", su cui comunicare i dati anagrafici del/i minore/i. (cfr Definizione evento).

Il pulsante Avanti consente di continuare con l'acquisizione provvedendo ad attivare la funzione successiva "Dichiarazioni di legge".

#### 5.2.7.2 Dati evento – Nascita avvenuta

La pagina è dedicata alla comunicazione delle informazioni dell'anagrafica del/i bambino/i il cui codice fiscale è obbligatorio. Tutti gli altri dati anagrafici sono valorizzati mediante pressione del pulsante "Aggiungi" che attiva la ricerca nell'anagrafica dell'Istituto e popola la lista sottostante.

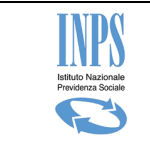

In caso di nascita plurima è richiesta l'indicazione di più minori in quanto la prestazione è riconosciuta per ogni minore nato dal 1° gennaio 2017.

In caso di nascita plurima con domanda per compimento del 7° mese di gravidanza già effettuata in precedenza, si dovrà presentare una nuova domanda per evento nascita indicando i codici fiscali di tutti i minori nati.

L'importo del premio sara' condizionato dalla verifica di un eventuale pagamento già effettuato sulla base della precedente domanda.

| Inserimento ed inv                                                                                                    | inserimento ed invio domande Premio Nascita o Adozione |              |       |               |                   |         |  |
|----------------------------------------------------------------------------------------------------|--------------------------------------------------------|--------------|-------|---------------|-------------------|---------|--|
| (*)Dato Obbligatorio                                                                                                    |                                                        |              |       |               |                   |         |  |
| Evento: Nascita avvenuta (anche se antecedente all'inizio dell'8º mese di gravidanza)         Codice fiscale:*         Inizia dati anagrafici minori |                                                        |              |       |               |                   |         |  |
| Cognome                                                                                                    | Nome                                                   | Data Nascita | Sesso | Luogo Nascita | Provincia Nascita | Rimuovi |  |
| XXXXXXXX                                                                                                    | XXXXXX                                                 | 11/02/2017   | x     | XXXXXXX       | XX                | ×       |  |
|                                                                                                    |                                                        |              |       |               |                   |         |  |

Figura 12 – Evento - nascita avvenuta

Il pulsante Avanti consente di continuare con l'acquisizione provvedendo ad attivare la funzione successiva "Dichiarazioni di legge".

#### 5.2.7.3 Dati evento - Adozione nazionale

Nel caso in cui la domanda sia presentata per adozione nazionale, il richiedente deve indicare obbligatoriamente tutti gli estremi della sentenza definitiva di adozione (Tribunale e sezione del tribunale, data di deposito in cancelleria e numero sentenza) e la data di ingresso in famiglia del minore/i.

Tutti i dati riportati in pagina, inerenti all'adozione, sono obbligatori.

Nella sezione dedicata ai dati dell'anagrafica del minore solo il codice fiscale è obbligatorio. Tutti gli altri dati anagrafici sono valorizzati mediante pressione del pulsante "Aggiungi" che attiva la ricerca nell'anagrafica dell'Istituto e popola la lista sottostante.

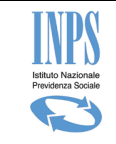

| Dati relativi all'event                                                    | to di adozione nazionale                  |                                                 |              |
|----------------------------------------------------------------------------|-------------------------------------------|-------------------------------------------------|--------------|
| La sentenza <mark>di a</mark> dozione<br>è stata emessa dal<br>Tribunale * |                                           | Sezione *                                       |              |
| Numero sentenza *                                                          |                                           | Data <mark>de</mark> posito in<br>cancelleria * | (gg/mm/aaaa) |
| Data in cui la sentenza<br>è divenuta definitiva *                         | (gg/mm/aaaa)                              |                                                 | ).           |
| a sentenza di adozione è s                                                 | tata trascritta nei registri di stato civ | vile del comune di                              |              |
| Provincia*                                                                 | Seleziona 🗸 🗸                             | Comune*                                         | Seleziona 🗸  |
| Data di trascrizione del<br>provvedimento *                                | (gg/mm/aaaa)                              |                                                 | Ma air       |
| Data ingresso in<br>famiglia *                                             | (gg/mm/aaaa)                              |                                                 |              |
| Dati anagrafici del m                                                      | inore                                     |                                                 |              |
| Codice fiscale:*                                                           |                                           | 1                                               | AGGIUNGI     |
| l icta dati anagrafici i                                                   | minori                                    |                                                 |              |
| cista dati anagranci                                                       |                                           |                                                 |              |

Figura 13 – Dati evento – Adozione nazionale

Il pulsante Avanti consente di continuare con l'acquisizione provvedendo ad attivare la funzione successiva "Dichiarazioni di legge".

#### 5.2.7.4 Dati evento – Affidamento preadottivo nazionale

In caso di affidamento preadottivo nazionale, il sistema mostra la pagina di acquisizione degli estremi dell'ordinanza di affidamento preadottivo.

Il richiedente dovrà dichiarare che non è ancora avvenuta sentenza di adozione, alternativamente dovrà presentare la domanda per evento adozione.

Tutti i dati riportati in pagina, inerenti all'affidamento preadottivo, sono obbligatori.

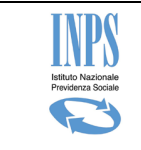

Nella sezione dedicata ai dati dell'anagrafica del minore solo il codice fiscale è obbligatorio. Tutti gli altri dati anagrafici sono valorizzati mediante pressione del pulsante "Aggiungi" che attiva la ricerca nell'anagrafica dell'Istituto e popola la lista sottostante.

In caso di affido preadottivo plurimo è richiesta l'indicazione di più minori in quanto la prestazione è riconosciuta per ogni minore affidato dal 1° gennaio 2017.

| e, a seguito dell'affi                       | )<br>damento preado!  | ttivo, è inte | rvenuta la senter         | nza di adozio | ne, occorre presentare                  | la domanda per evento di l | 'Adozione'                                                                                                    |
|----------------------------------------------|-----------------------|---------------|---------------------------|---------------|-----------------------------------------|----------------------------|----------------------------------------------------------------------------------------------------|
| e, a seguito dell'am                         |                       |               | Tende la sente            |               |                                         | na domanda per evento ar   | - Addenotine                                                                                                    |
| Dati relativi all                            | 'evento di afi        | fidament      | o preadottive             | o naziona     | le                                      |                            |                                                                                                    |
| Dichiaro che n                               | on è intervenut       | ta sentenz    | a di adozione *           |               |                                         |                            |                                                                                                    |
| L'ordinanza è stat                           | a emessa da*          |               |                           |               |                                         |                            |                                                                                                    |
| Fribunale*                                   |                       |               |                           | Sezior        | ie *                                    |                            |                                                                                                    |
| Numero ordinanza                             | *                     |               |                           | 70            |                                         | <i>3</i> 5                 |                                                                                                    |
| Data di deposito in<br>cancelleria*          |                       | ıg/mm/aaaa    |                           |               |                                         |                            |                                                                                                    |
| Data ingresso in fa                          | amiglia*              | ig/mm/aaaa    | a)                        |               |                                         |                            |                                                                                                    |
| Dati anagrafici                              | del minore            |               |                           |               |                                         |                            |                                                                                                    |
| Codice fiscale:*                             |                       | 1             |                           |               | 1                                       | ACCIUNCI                   |                                                                                                    |
|                                              |                       |               |                           |               |                                         |                            |                                                                                                    |
| Lista Del Mino                               |                       |               |                           | -             | Luogo Nascita                           | Provincia Nascita          | Rimuov                                                                                                    |
| Lista Del Minor<br>Cognome                   | Nome                  | ſ             | )ata Nascita              | Sesso         |                                         |                            | the second second second second second second second second second second second second second second second se |
| Lista Dei Minor<br>Cognome<br>XXXXXXXXXXXXXX | Nome<br>X20000091XXXX | (XXX          | Data Nascita<br>XXXXXXXXX | F             | XXXXXXXXXXXXXXXXXXXXXXXXXXXXXXXXXXXXXXX | XKORACX                    | х                                                                                                    |

Figura 14 – Dati evento – Affidamento preadottivo nazionale

Il pulsante Avanti consente di continuare con l'acquisizione provvedendo ad attivare la funzione successiva "Dichiarazioni di legge".

#### 5.2.7.5 Dati evento – Adozione internazionale

Nel caso in cui la domanda sia presentata per adozione internazionale, il richiedente deve indicare obbligatoriamente tutti gli estremi della sentenza/provvedimento definitivo di adozione indicando se la sentenza è stata emessa in Italia o all'estero e la data di ingresso in famiglia del minore/i.

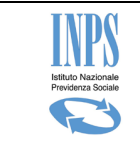

Nel caso in cui il provvedimento/sentenza di adozione è stata emesso in Italia, il sistema richiede di acquisire tutti i dati di seguito riportati nell'immagine.

| *) Dato Obbligatorio                                                                    |                 |                    |             |
|-----------------------------------------------------------------------------------------|-----------------|--------------------|-------------|
| Dati relativi all'evento di adozione intern                                             | azionale        |                    |             |
| Il provvedimento/sentenza di adozione è stato<br>emesso*                                | IN ITALIA       | ~                  |             |
| La sentenza di adozione è stata emessa dal Tribunale o                                  | di:             |                    |             |
| Tribunale*                                                                              | 1               |                    |             |
| Sezione*                                                                                |                 |                    |             |
| Data deposito in cancelleria *                                                          | (gg/mm/aa       | _/ [] 🛅<br>aa)     |             |
| Numero sentenza *                                                                       |                 |                    |             |
| Provincia* Seleziona Data di trascrizione * / / /                                       |                 | Comune*            | Seleziona V |
| Dati anagrafici del minore<br>Dichiaro che il minore è in possesso del codice fiscale * | * • SI \) M     | 10                 |             |
| Codice fiscale:*                                                                        |                 | 1                  | AGGIUNGI    |
|                                                                                         |                 |                    |             |
|                                                                                         |                 |                    |             |
| Lista Dei Minori                                                                        |                 |                    |             |
| Lista Dei Minori<br>N                                                                   | Ion risulta alc | un minore inserito |             |

Figura 15 – Dati evento – Adozione internazionale – sentenza emessa in Italia

Nel caso di provvedimento emesso all'estero, il sistema richiede di acquisire tutti i dati di seguito riportati nell'immagine.

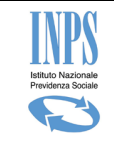

| Dati relativi all'eve             | nto di adozione intern                       | azionale         |                     |             |  |
|-----------------------------------|----------------------------------------------|------------------|---------------------|-------------|--|
| Il provvedimento/sente<br>emesso* | enza di adozione è stato                     | ALL'ESTER        | o 🗸                 |             |  |
| Selezionare lo Stato che h        | a emesso il provvedimento d                  | i adozione:      |                     |             |  |
| Stato*                            |                                              | Selezion         | a                   | ~           |  |
| Data del provvedimento            | o di adozione <mark>*</mark>                 | /<br>(gg/mm/aa   | aa)                 |             |  |
| Tribunale/Autorità di *           | 8                                            |                  |                     |             |  |
| Numero provvedimento              | ,*                                           |                  |                     |             |  |
|                                   |                                              |                  |                     |             |  |
| Il provvedimento di adozio        | one è stato trascritto nei regis             | stri di stato ci | ivile del Comune di | 1           |  |
| Provincia*                        | Seleziona                                    | ~                | Comune*             | Seleziona 🗸 |  |
| Data di trascrizione *            | (gg/mm/aaaa)                                 |                  |                     |             |  |
| Data ingresso in<br>famiglia *    | (gg/mm/aaaa)                                 |                  |                     |             |  |
|                                   | 10                                           |                  |                     |             |  |
| Dati anagrafici del I             | minore                                       |                  |                     |             |  |
| Dichiaro che il minore è in       | possesso del codice fi <mark>s</mark> cale * |                  | 10                  |             |  |
|                                   |                                              |                  |                     |             |  |
|                                   |                                              |                  |                     |             |  |
| Lista Dei Minori                  |                                              |                  |                     |             |  |
|                                   |                                              |                  |                     |             |  |

Figura 16 – Dati evento – Adozione internazionale – provvedimento emesso all'estero

Tutti i dati riportati in pagina, inerenti l'adozione, sono obbligatori.

In caso di adozioni plurime è richiesta l'indicazione di più minori in quanto la prestazione è riconosciuta per ogni minore adottato.

Nella sezione dedicata ai dati anagrafici del minore/dei minori, la dichiarazione che il minore sia in possesso del codice fiscale è obbligatoria.

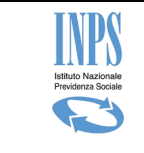

Nel caso di minore dotato di codice fiscale, è sufficiente digitare il codice fiscale e premere sul pulsante "Aggiungi" che attiva la ricerca in anagrafica dell'Istituto e popola la lista sottostante. Si riporta di seguito, la porzione della pagina descritta:

| Dati anagrafici del minore          |                        |          |  |  |  |
|-------------------------------------|------------------------|----------|--|--|--|
| Dichiaro che il minore è in possess | o del codice fiscale * |          |  |  |  |
| Codice fiscale:*                    |                        | AGGIUNGI |  |  |  |
|                                     |                        |          |  |  |  |

Figura 17 – Dati evento – Adozione internazionale – digitazione cf del minore

Nel caso di minore che non sia in possesso di codice fiscale è necessario digitare tutti i dati anagrafici e premere sul pulsante "Aggiungi" che popola la lista sottostante. Si riporta di seguito, la porzione della pagina descritta:

| Dati anagrafici del minore                                          |              |
|---------------------------------------------------------------------|--------------|
| Dichiaro che il minore è in possesso del codice fiscale * 🔵 SI 💿 NC |              |
|                                                                     |              |
| Cognome:*                                                           |              |
| Nome:*                                                              |              |
| Data di nascita:*                                                   | (gg/mm/aaaa) |
| Sesso:*                                                             | Seleziona 🗸  |
| Stato di nascita*                                                   | Seleziona 🗸  |
| Provincia di nascita*                                               | EE           |
|                                                                     |              |

Figura 18 – Dati evento – Adozione internazionale – digitazione dati anagrafici del minore

Il pulsante Avanti consente di continuare con l'acquisizione provvedendo ad attivare la funzione successiva "Dichiarazioni di legge".

## 5.2.7.6 Dati evento – Affidamento preadottivo internazionale

In caso di affidamento preadottivo di minore straniero, il sistema mostra la pagina di acquisizione degli estremi dell'ordinanza di affidamento.

Il richiedente deve dichiarare che non è ancora avvenuta sentenza di adozione, alternativamente dovrà presentare la domanda per evento adozione.

Tutti i dati riportati in pagina, inerenti l'affidamento preadottivo, sono obbligatori.

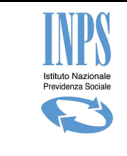

In caso di affido preadottivo plurimo è richiesta l'indicazione di più minori in quanto la prestazione è riconosciuta per ogni minore affidato dal 1° gennaio 2017.

|                                                                                                    | Incorimonto od invio domando Promio N                                                                                                    | accita o Adoaiona                                                                                  |                                                          |  |  |  |
|----------------------------------------------------------------------------------------------------|----------------------------------------------------------------------------------------------------|----------------------------------------------------------------------------------------------------|----------------------------------------------------------|--|--|--|
| (*) Dato Obbligatorio Se, a seguito dell'affidamento preadottivo, è intervenuta la sentenza di adozione, occorre presentare la domanda per evento di "Adozion Dati relativi all'evento di affidamento preadottivo internazionale Dichiaro che non è intervenuta sentenza di adozione* L'affidamento preadottivo è stato disposto dal Tribunale italiano* Data deposito in (gg/mm/aaaa) Sulla base del provvedimento emesso all'estero Stato* Tribunale/Autorità di * Numero provvedimento Tribunale/Autorità di * Data provvedimento (gg/mm/aaaa) Data ingresso in famiglia * (gg/mm/aaaa) Dati anagrafici del minore Dichiaro che il minore è in possesso del codice fiscale * Stato Numero presento Lista Dei Minori Nun risulta alcun minore inserito | inserimento eo invio domande Premio iv                                                                                                    | ascita o Adozione                                                                                  |                                                          |  |  |  |
| L'affidamento preadottivo è stato disposto dal Tribunale italiano* Sezione* Data deposito in cancelleria * (gg/mm/aaaa) Sulla base del provvedimento emesso all'estero Stato* Seleziona  Tribunale/Autorità di * Numero provvedimento * Data provvedimento* (gg/mm/aaaa) Data ingresso in famiglia * (gg/mm/aaaa) Data ingresso del codice fiscale * O SI O NO Lista Dei Minori Non risulta alcun minore inserito                                                                                                    | (*) Dato Obbligatorio<br>Se, a seguito dell'affidamento preadottivo,<br>Dati relativi all'evento di affidan<br>Dichiaro che non è intervenuta senten | à intervenuta la sentenza di adozione, occi<br>nento preadottivo internazionale<br>za di adozione* | orre presentare la domanda per evento di "Adozione"<br>e |  |  |  |
| Tribunale italiano*       Sezione*         Numero provvedimento       Data deposito in cancelleria *         Sulla base del provvedimento emesso all'estero         Stato*                                                                                                    | l'affidamento preadottivo è stato disposto                                                                                                    | dal                                                                                                |                                                          |  |  |  |
| Numero provvedimento   Sulla base del provvedimento emesso all'estero   Stato*   Tribunale/Autorità di *   Numero provvedimento *   Data provvedimento*   (gg/mm/aaaa)   Data ingresso in famiglia * Data ingresso in famiglia * Dati anagrafici del minore Dichiaro che il minore à in possesso del codice fiscale * OSI ONO Lista Dei Minori Non risulta alcun minore inserito                                                                                                    | Tribunale italiano*                                                                                                    | Sezione*                                                                                           |                                                          |  |  |  |
| Sulla base del provvedimento emesso all'estero Stato* Tribunale/Autorità di * Numero provvedimento * Data provvedimento* (gg/mm/aaaa) Data ingresso in famiglia * (gg/mm/aaaa) Dati anagrafici del minore Dichiaro che il minore è in possesso del codice fiscale * 	SI 	NO Lista Dei Minori Non risulta alcun minore inserito                                                                                                    | Numero provvedimento                                                                                                    | Data deposit<br>cancelleria *                                                                      | o in (gg/mm/aaaa)                                        |  |  |  |
| Stato* Seleziona   Tribunale/Autorità di *   Numero provvedimento *   Data provvedimento*   (gg/mm/aaaa)   Data ingresso in famiglia * (gg/mm/aaaa)  Dati anagrafici del minore Dichiaro che il minore à in possesso del codice fiscale * SI  No Lista Dei Minori Non risulta alcun minore inserito                                                                                                    | Sulla base del provvedimento emesso all'es                                                                                                    | itero                                                                                              |                                                          |  |  |  |
| Tribunale/Autorità di *         Numero provvedimento *         Data provvedimento*         (gg/mm/aaaa)         Data ingresso in famiglia *         (gg/mm/aaaa)         Dati anagrafici del minore         Dichiaro che il minore è in possesso del codice fiscale * O SI O NO         Lista Dei Minori         Non risulta alcun minore inserito                                                                                                    | Stato*                                                                                                    | Seleziona 🗸                                                                                        |                                                          |  |  |  |
| Numero provvedimento *         Data provvedimento*         (gg/mm/aaaa)         Data ingresso in famiglia *         (gg/mm/aaaa)         Dati anagrafici del minore         Dichiaro che il minore è in possesso del codice fiscale * O SI O NO         Lista Dei Minori         Non risulta alcun minore inserito                                                                                                    | ribunale/Autorità di *                                                                                                    |                                                                                                    |                                                          |  |  |  |
| Data provvedimento*   (gg/mm/aaaa)    Data ingresso in famiglia *     Data ingresso in famiglia *    (gg/mm/aaaa)    Data anagrafici del minore  Dichiaro che il minore è in possesso del codice fiscale *    Dichiaro che il minore è in possesso del codice fiscale *     Lista Dei Minori  Non risulta alcun minore inserito                                                                                                    | Numero provvedimento *                                                                                                    |                                                                                                    |                                                          |  |  |  |
| Data ingresso in famiglia *                                                                                                    | Data provvedimento*                                                                                                    | (gg/mm/aaaa)                                                                                       |                                                          |  |  |  |
| Dati anagrafici del minore Dichiaro che il minore è in possesso del codice fiscale * O SI O NO Lista Dei Minori Non risulta alcun minore inserito                                                                                                    | Data ingresso in famig <mark>l</mark> ia *                                                                                                    | (gg/mn/aaaa)                                                                                       |                                                          |  |  |  |
| Dichiaro che il minore è in possesso del codice fiscale * O SI O NO Lista Dei Minori Non risulta alcun minore inserito                                                                                                    | Dati anagrafici del minore                                                                                                    |                                                                                                    |                                                          |  |  |  |
| Lista Dei Minori<br>Non risulta alcun minore inserito                                                                                                    | Dichiaro che il minore è in possesso del co                                                                                                    | lice fiscale * 🔿 SI 🔿 NO                                                                           |                                                          |  |  |  |
| Lista Dei Minori<br>Non risulta alcun minore inserito                                                                                                    |                                                                                                    | Policia<br>Policia                                                                                 |                                                          |  |  |  |
| Non risulta alcun minore inserito                                                                                                    | Lista Dei Minori                                                                                                    |                                                                                                    |                                                          |  |  |  |
|                                                                                                    |                                                                                                    | Non risulta alcun minore inserit                                                                   | 20                                                       |  |  |  |
| AVANTI I                                                                                                    |                                                                                                    |                                                                                                    | AVANTI                                                   |  |  |  |

Figura 19 – Dati evento – Affidamento preadottivo internazionale

Nella sezione dedicata ai dati anagrafici del minore/dei minori, la dichiarazione che il minore sia in possesso del codice fiscale è obbligatoria.

Nel caso di minore dotato di codice fiscale, è sufficiente digitare il codice fiscale e premere sul pulsante "Aggiungi" che attiva la ricerca in anagrafica dell'Istituto e popola la lista sottostante. Si riporta di seguito, la porzione della pagina descritta:

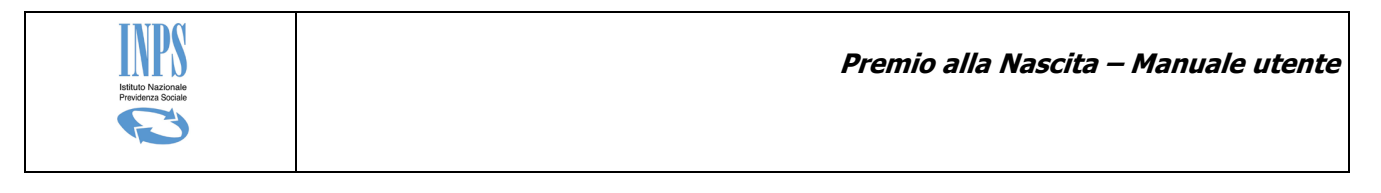

| Dati anagrafici del minore                                                           |  |  |  |  |  |
|--------------------------------------------------------------------------------------|--|--|--|--|--|
| Dichiaro che il minore è in possesso del codice fiscale $*$ $\odot$ SI $\bigcirc$ NO |  |  |  |  |  |
| Codice fiscale:*                                                                     |  |  |  |  |  |
|                                                                                      |  |  |  |  |  |

Figura 20 – Dati evento – Affidamento preadottivo internazionale – digitazione cf del minore

Nel caso di minore che non sia in possesso di codice fiscale è necessario digitare tutti i dati anagrafici e premere sul pulsante "Aggiungi" che popola la lista sottostante. Si riporta di seguito, la porzione della pagina descritta:

| Dati anagrafici del minore                                          |              |
|---------------------------------------------------------------------|--------------|
| Dichiaro che il minore è in possesso del codice fiscale * 🔿 SI 💿 NC |              |
|                                                                     |              |
| Cognome:*                                                           |              |
| Nome:*                                                              |              |
| Data di nascita:*                                                   | (gg/mm/aaaa) |
| Sesso:*                                                             | Seleziona 🗸  |
| Stato di nascita*                                                   | Seleziona 🗸  |
| Provincia di nascita*                                               | EE           |
| AGGIUNGI                                                            |              |

Figura 21 – Dati evento – Affidamento preadottivo internazionale – digitazione dati anagrafici del minore

Il pulsante Avanti consente di continuare con l'acquisizione provvedendo ad attivare la funzione successiva "Dichiarazioni di legge".

#### 5.2.8 Dichiarazioni di legge

La pagina ha il seguente aspetto:

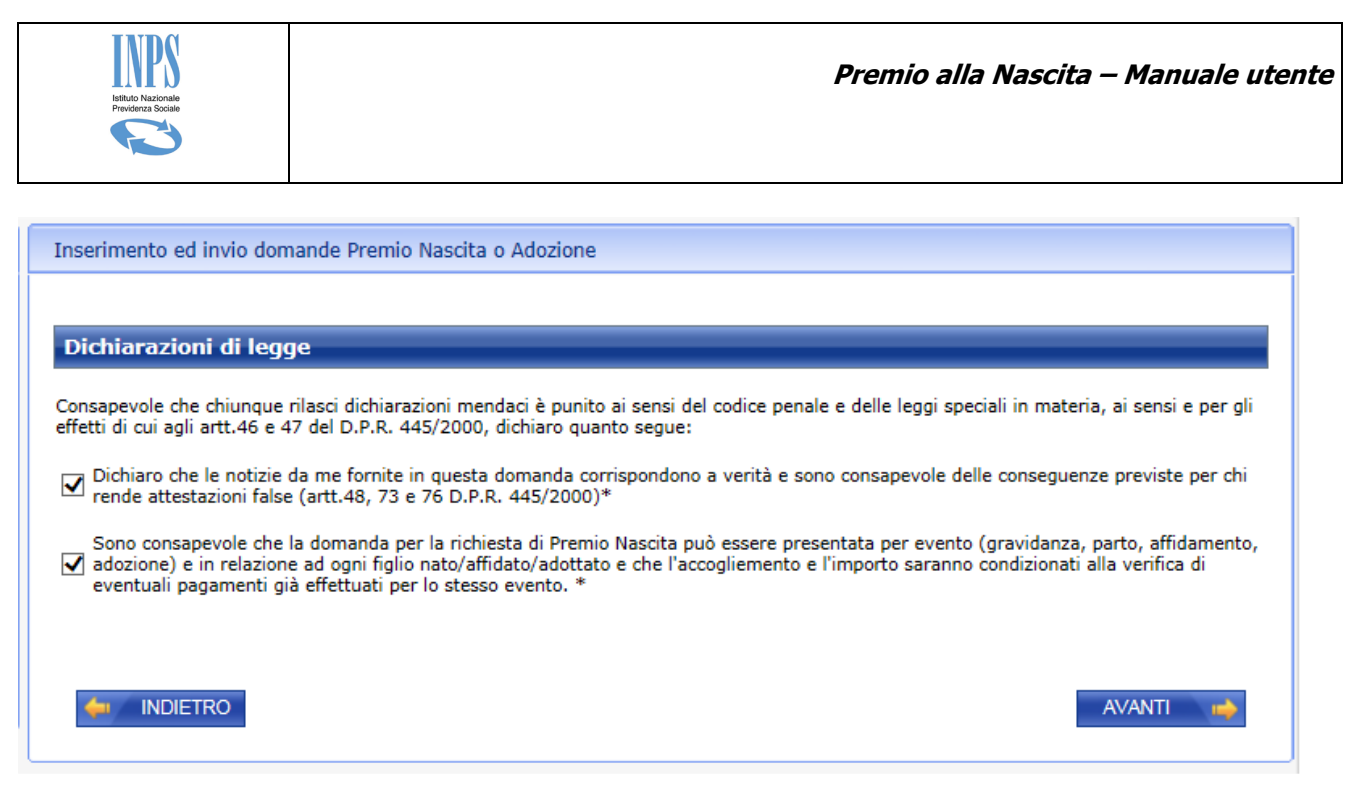

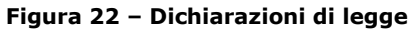

L'utente dovrà esplicitamente prendere visione delle dichiarazioni riportate, selezionare l'apposita opzione di spunta e procedere premendo il pulsante "Avanti" che mostra la pagina di acquisizione dei dati della modalità di pagamento della prestazione.

#### 5.2.9 Dati del pagamento

La pagina consente l'acquisizione delle informazioni inerenti le modalità di pagamento da utilizzare nel caso in cui la domanda in esame venga accolta dall'istruttoria di sede.

Nel caso di richiesta di pagamento mediante bonifico domiciliato il sistema consente di procedere senza fornire indicazioni aggiuntive, come di seguito mostrato in pagina.

| Inserimento ed invio domande Premio Nascit                               | a o Adozione                                  |
|--------------------------------------------------------------------------|-----------------------------------------------|
| (*) Dato Obbligatorio<br>(**) Dato Obbligatorio per modalità di pagament | o diverse da Bonifico Domiciliato             |
| Modalità di pagamento                                                    |                                               |
| Modalità di pagamento*                                                   | BONIFICO DOMICILIATO PRESSO UFFICIO POSTALE V |
|                                                                          | AVANTI 📫                                      |

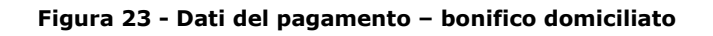

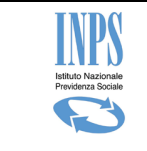

Alternativamente, nei casi di richiesta di accreditamento su coordinate IBAN, è richiesta sia la digitazione dell'IBAN, sia la dichiarazione che il mezzo di pagamento sia intestato/cointestato alla richiedente la prestazione e, se non già inviato, anche il modello SR163.

| Inserimento ed invio domande Premio Nasci                                                      | ta o Adozione                                                                           |
|------------------------------------------------------------------------------------------------|-----------------------------------------------------------------------------------------|
| (*) Dato Obbligatorio<br>(**) Dato Obbligatorio per modalità di pagamen                        | to diverse da Bonifico Domiciliato                                                      |
| Modalità di pagamento                                                                          | Seleziona                                                                               |
| Modalità di pagamento*                                                                         | ACCREDITO SU C/C BANCARIO                                                               |
| IBAN**                                                                                         | LIBRETTO POSTALE                                                                        |
| Dichiaro che il mezzo di pagamento presce                                                      | to è intestato/cointestato alla richiedente la prestazione*                             |
| In caso di richiesta di accreditamento su coordin<br>SR163 (disponibile sul sito www.inps.it). | ate IBAN, è necessario, se non già inviato, allegare alla domanda telematica il modello |
|                                                                                                |                                                                                         |

Figura 24 - Dati del pagamento

Cliccando sul pulsante "Avanti" il sistema memorizza i dati in archivio e mostra la successiva pagina "Elenco documentazione da allegare".

#### 5.2.10 Allegazione documenti

La pagina consente all'utente di collegarsi con la procedura centralizzata di allegazione telematica dei documenti da allegare alla domanda in corso.

| Istituto Nucionale<br>Previdenza Sociale                                                                                                    | Premio alla Nascita – Manuale utente                    |
|----------------------------------------------------------------------------------------------------|---------------------------------------------------------|
| Inserimento ed invio dom                                                                                                    | ande Premio Nascita o Adozione                          |
| Sede INPS di comp<br>E' possibile allegare i docum<br>conformità della copia allega<br>completata entro 3 giorni qu<br>successivamente all'invio te<br>presentata in originale, o ne<br>raccomandata (art. 49 d.p.r<br>busta chiusa sulla quale è u<br>certificazione medico sanita | etenza: @WWXXXWEXCHAXXXXXXXXXXXXXXXXXXXXXXXXXXXXXXXXXXX |
| Totale documenti allegat                                                                                                    | i: 0                                                    |

Figura 25 – Allegazione documenti

Tramite il pulsante "Allegati" è possibile allegare telematicamente i documenti.

L'eventuale certificazione medico sanitaria necessaria all'istruttoria va invece presentata in originale, o nei casi consentiti dalla legge, in copia autentica, direttamente allo sportello oppure spedita a mezzo raccomandata (art. 49 d.p.r. 445/2000). Tale certificazione, a tutela della riservatezza dei dati sensibili in essa contenuti, va presentata in busta chiusa sulla quale è utile riportare il numero di protocollo e la seguente dicitura "Documentazione domanda di Premio Nascita - certificazione medico sanitaria".

Cliccando sul pulsante "Avanti" il sistema mostra la successiva pagina "Informativa privacy".

#### 5.2.11 Informativa privacy

La presente pagina mostra il testo dell'Art. 13 del d.lgs 196/03 relativo alla "Informativa sul trattamento dei dati personali". Cliccando sul pulsante "Avanti" il sistema presenta la pagina successiva riportante il riepilogo dei dati della domanda corrente.

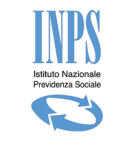

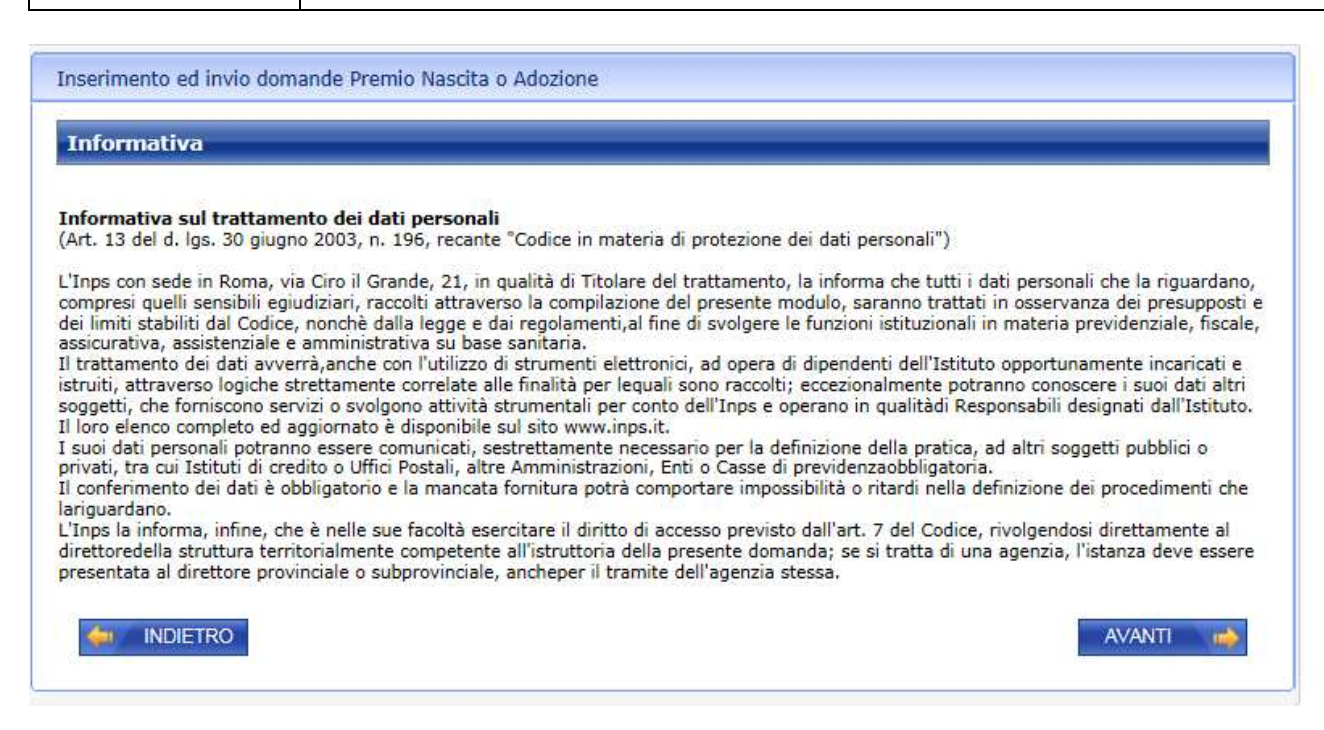

Figura 26 – Informativa privacy

#### 5.2.12 Riepilogo domanda

Il sistema mostra i dati riepilogativi della domanda corrente nel seguente formato:

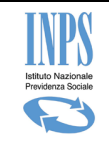

#### Inserimento ed invio domande Premio Nascita o Adozione

| Dati domanda                                                                                                    |
|----------------------------------------------------------------------------------------------------|
| LEN XWARTAN ATTAN REALING PRODUCTION                                                                                                    |
| Luogo e data di nascita : RCXMXXQRXXXQQXXX                                                                                                    |
| Indirizzo di residenza :<br>/IA DELLE MXNXXXXXXXXXXXXXXXXXXXXXXXXXXXXXXXXXXX                                                                                                    |
| Fel. 07/8/2/90/48 Email fx8/xxxxxx                                                                                                    |
| Sede INPS di competenza : @XXXXXXXXXXXXXXXXXXXXXXXXXXXXXXXXXXX                                                                                                    |
| E <b>vento :</b> Compimento del 7º mese di gravidanza (ovvero dall'inizio dell'8º mese di gravidanza)                                                                                                    |
| Data presunta del parto : 18/04/2017                                                                                                    |
| Modalità di pagamento : Bonifico domiciliato presso ufficio postale                                                                                                    |
| La richiedente ha dichiarato :                                                                                                    |
| di essere residente in Italia;                                                                                                    |
| · di essere cittadina italiana o comunitaria;                                                                                                    |
| di trovarsi attualmente in stato di gravidanza in corso :                                                                                                    |
| che il certificato è stato già trasmesso all'Inps per domanda relativa ad altra prestazione connessa alla medesima gravidanza;                                                                                                    |
| che le notizie fornite in questa domanda corrispondono a verità e di essere consapevole delle conseguenze previste per chi rende<br>attestazioni false (artt. 48, 73 e 76 D.P.R. 445/2000;                                                                                                    |
| di essere consapevole che la domanda per la richiesta di Premio Nascita può essere presentata per evento (gravidanza, parto,<br>affidamento, adozione) e in relazione ad ogni figlio nato/affidato/adottato e che l'accoglimento e l'importo del premio saranno condizionati<br>alla verifica di eventuali pagamenti già effettuati per lo stesso evento. |
|                                                                                                    |
| 🧔 INDIETRO 🏑 ABBANDONA 🏑 CONFERMA                                                                                                    |
| ONFERMA la domanda verrà protocollata ed inviata, quindi non sarà più possibile modificarla.                                                                                                    |
| BBANDONA la domanda verrà annullata e non sarà più possibile reperire i dati inseriti.                                                                                                    |
|                                                                                                    |

#### Figura 27 -Riepilogo

Cliccando sul pulsante "Conferma" il sistema provvede a ufficializzare la domanda assegnandole un numero di protocollo identificativo.

Prima di procedere, si richiede esplicita conferma dell'operazione, dal momento che, a seguito della conferma, la domanda diventa immodificabile ed è pronta per essere acquisita in modo automatico dalla specifica sede di competenza ed essere successivamente istruita.

Il pulsante Abbandona consente la cancellazione della domanda in bozza appena compilata. Prima di procedere, il sistema richiede esplicita conferma da parte dell'utente collegato.

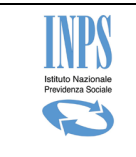

## 5.2.13 Domanda confermata

A seguito dell'attività di conferma della domanda, il sistema produce in modo automatico la ricevuta di presentazione e il rispettivo riepilogo della domanda automaticamente compilati in base ai dati inseriti.

Tali documenti saranno scaricabili dal richiedente mediante gli appositi pulsanti mostrati in pagina:

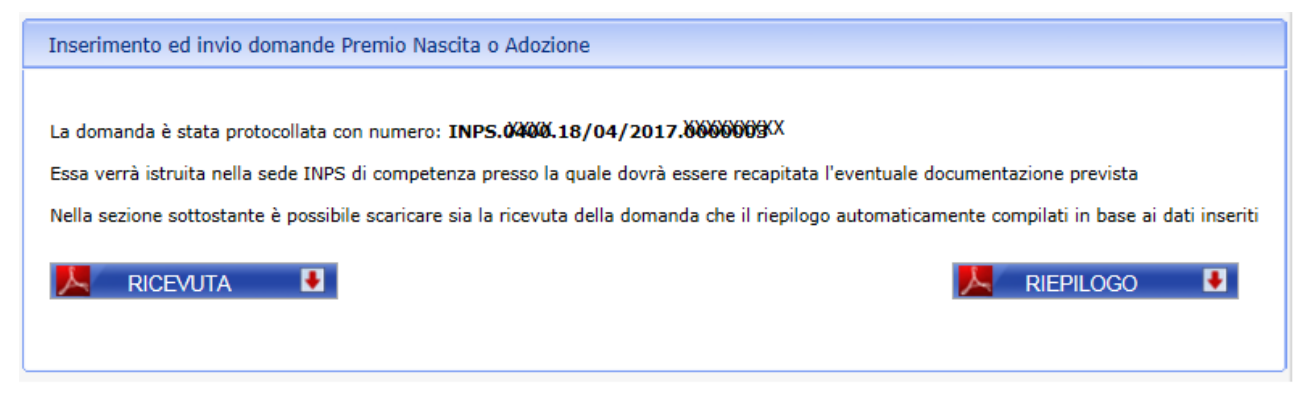

Figura 28 – Domanda confermata

Nel caso di problemi tecnici il riepilogo e la ricevuta saranno disponibili il giorno seguente.

# 5.3 Acquisizione domanda – Richiedenti maschili

Di seguito vengono presentati i dettagli operativi della funzionalità.

## 5.3.1 Controlli presenza domanda in bozza

Il sistema consente di effettuare l'acquisizione parziale della domanda dando la possibilità all'utente di modificarla e completarla in tempi diversi prima di confermarla definitivamente.

All'inizio dell'acquisizione potrebbe dunque già esistere, per lo stesso richiedente, una domanda non confermata (bozza) per la quale il sistema richiede se si vuole completarla o eliminarla cominciando una nuova acquisizione.

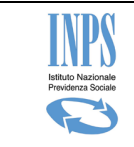

| Inserimento ed invio domande Premio Nascita o Adozione                                       |
|----------------------------------------------------------------------------------------------|
|                                                                                              |
| 🔺 Esiste una domanda acquisita in data '18/04/2017' ed ancora da inviare. Vuole completarla? |
| ⊖ SI ⊖NO                                                                                     |
| AVANTI                                                                                       |

Figura 29 - Controlli presenza domanda in bozza

Rispondendo si, il sistema carica i dati precedentemente inseriti, alternativamente cancella i dati e consente di iniziare una nuova domanda.

Il pulsante Avanti attiva la pagina dei dati anagrafici del richiedente.

#### 5.3.2 Dati anagrafici del richiedente

Il sistema recupera automaticamente dall'archivio dell'Istituto, i dati anagrafici del richiedente della prestazione.

Se il codice fiscale del richiedente non individua negli archivi alcuna posizione anagrafica, il sistema fornisce un messaggio bloccante e non è consentito procedere con l'acquisizione della domanda.

| Codice Fiscale:     XXXXXXXXXXXXXXXXXXXXXXXXXXXXXXXXXXXX                                                                              |                   | 10000000000     | Nome.         |          |
|----------------------------------------------------------------------------------------------------|-------------------|-----------------|---------------|----------|
| Data di nascita:     21/01/1970     Provincia:     XXXXX       Luogo di nascita:     XXXXXXXXXXXXXXXXXXXXXXXXXXXXXXXXXXXX             | Codice Fiscale:   | XXXXXXXXXXXXX   | Sesso:        | XXXXX    |
| Luogo di nascita:     XXXXXXXXXXXXXXXXXXXXXXXXXXXXXXXXXXXX                                                                            | Data di nascita:  | 21/01/19707     | Provincia:    | XXXXXX   |
| Dettaglio Indirizzo di Residenza         Indirizzo:       VIA DEL XXXXXXXXXXX         Cap:       XXXXXXXXXXXXXXXXXXXXXXXXXXXXXXXXXXXX | Luogo di nascita: | XXXXXXXXXXXXXX  | Cittadinanza: | ITALIANA |
|                                                                                                    | Cap:              | XXXXXX          |               |          |
| Cap: XXXXXX<br>Camuno: YXXXXXXX                                                                                                    | Indirizzo:        |                 |               |          |
| Comune: AAAAAAAAAAAAAAAAAAAAAAAAAAAAAAAAAAAA                                                                                          | Comune:           | XXXXXXXXXXXX    |               |          |
|                                                                                                    | Comune:           | .XXXXXXXXXXXXXX |               |          |
|                                                                                                    |                   |                 |               |          |

Figura 30 – Dati anagrafici richiedente

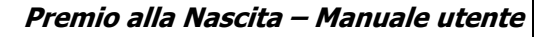

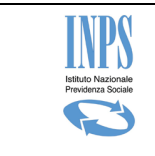

Qualora il richiedente desideri ricevere le comunicazioni ad un altro indirizzo diverso da quello mostrato, risponderà "NO" alla domanda sopra riportata e indicherà il domicilio opportuno. Tale domicilio sarà utilizzato solo per tale domanda e non andrà a modificare le informazioni di residenza memorizzate in Istituto.

## 5.3.3 Dati recapito del richiedente

La pagina di indicazione dei dati di recapito del richiedente compare solo nel caso in cui il richiedente abbia risposto "No" alla domanda "Vuoi utilizzare questo indirizzo per ricevere comunicazioni e pagamenti?"

Essa viene automaticamente compilata con i dati della residenza che il richiedente può modificare. La pagina mostrata avrà il seguente aspetto:

| CARBRENAXIOLESIAS V |                                                                           |
|---------------------|---------------------------------------------------------------------------|
|                     |                                                                           |
| 102922Q V           |                                                                           |
| VIA DEL XXXXXXX     |                                                                           |
| 7                   |                                                                           |
|                     | AVANTI 📦                                                                  |
|                     | EARERNHAUDOLESIAS       NAREAN       NAREAN       VIA DEL XXXXXXX       7 |

Figura 31 – Dati recapito del richiedente

## 5.3.4 Altre informazioni di recapito

Tale pagina consente la definizione delle informazioni di recapito quali telefono, cellulare, email. La sede INPS di competenza della domanda è automaticamente individuata in base alla residenza del richiedente.

| Istituto Nazionale<br>Prividenza Sociale                                                                      |                                                     |                                   | Premio                                  | alla Nas                | cita — Manua | ale ute |
|----------------------------------------------------------------------------------------------------|-----------------------------------------------------|-----------------------------------|-----------------------------------------|-------------------------|--------------|---------|
| Inserimento ed invio                                                                                          | domande Premio Nascita o Add                        | nzione                            |                                         |                         |              |         |
|                                                                                                    |                                                     |                                   |                                         |                         |              |         |
|                                                                                                    |                                                     | BRATTER DETAILS                   |                                         | 7MM311729122MV          | (179         |         |
| Sede INPS di co                                                                                               | mpetenza: 631866XXXXXXXXXXXXXXXXXXXXXXXXXXXXXXXXXX  | GANGKALKAEX ALALK XEXIXEXIXIDOA P | MMAAAAAAAAAAAAAAAAAAAAAAAAAAAAAAAAAAAAA | MNA/MAADAA              |              |         |
| Sede INPS di co                                                                                               | mpetenza: ©008/4XXXXXXXXXXXXXXXXXXXXXXXXXXXXXXXXXXX | ONNOLINEX KOLK NEW DEDADOR        | MALALBAN ANABA                          | UNINA META DIRA         |              |         |
| Sede INPS di co<br>Altre Informazio                                                                           | mpetenza: @09%XXXXXXXXXXXX                          |                                   | WWALLERAL & AARA                        | UNIVANJAD <del>KA</del> | ((32))       |         |
| Sede INPS di co<br>Altre Informazio<br>Telefono                                                               | mpetenza: യാജ്യായമായ<br>ni Recapito                 |                                   |                                         | INVANJA DA              |              |         |
| Sede INPS di co<br>Altre Informazio<br>Telefono<br>Cellulare                                                  | mpetenza: (600%XXXXXXXXXXXXXXX                      |                                   |                                         |                         | ((())        |         |
| Sede INPS di co<br>Altre Informazio<br>Telefono<br>Cellulare<br>Indirizzo e-mail*                             | mpetenza: @08%XXXXAXXXX                             |                                   |                                         |                         |              |         |
| Sede INPS di co<br>Altre Informazio<br>Telefono<br>Cellulare<br>Indirizzo e-mail*                             | mpetenza: @db%xxdxxxxAxxx                           |                                   |                                         |                         |              |         |
| Sede INPS di co<br>Altre Informazio<br>Telefono<br>Cellulare<br>Indirizzo e-mail*                             | mpetenza: @00%XXXXAXXXA<br>ni Recapito              | Chiede l'inserimento di a         | Imeno uno dei re                        | capiti telefor          | nici         |         |
| Sede INPS di co<br>Altre Informazio<br>Telefono<br>Cellulare<br>Indirizzo e-mail*<br>* L'indirizzo e-mail è u | mpetenza: (6009/6000000000000000000000000000000000  | Chiede l'inserimento di a         | Imeno uno dei re                        | capiti telefor          |              | TI at   |

Figura 32 – Altre informazioni di recapito

## 5.3.5 Motivazione di subentro da parte del padre

La pagina consente l'acquisizione delle motivazioni per cui è il padre ad acquisire la domanda al posto della madre.

| Inserimento ed invio domande  | Premio Nascita o Adozione                                                                                                    |
|-------------------------------|----------------------------------------------------------------------------------------------------|
| (*) Dato Obbligatorio         |                                                                                                    |
| Motivazione subentro          |                                                                                                    |
| Il richiedente dichiara che * | Seleziona<br>SI TRATTA DI AFFIDAMENTO ESCLUSIVO AL GENITORE RICHIEDENTE<br>SI TRATTA DI DECADENZA ALL'ESERCIZIO DELLA RESPONSABILITÀ GENITORIALE DELLA MADRE<br>LA MADRE E' DECEDUTA |
|                               | AVANTI 📫                                                                                                    |

Figura 33: Motivazioni domanda padre

Le motivazioni che consentono al padre di effettuare la domanda sono le seguenti (da selezionare una sola obbligatoriamente).

Il richiedente dichiara:

- che la madre è deceduta
- che si tratta di Affidamento esclusivo al genitore richiedente
- che si tratta di decadenza all'esercizio della responsabilità genitoriale della madre

Per ognuna delle opzioni previste ci sono le corrispondenti sezioni che si aprono alla selezione e mostrano le seguenti informazioni obbligatorie.

In caso di selezione della voce "<u>che la madre è deceduta</u>", il sistema richiede la digitazione del codice fiscale della madre con successiva attivazione del pulsante "Cerca" che popola i

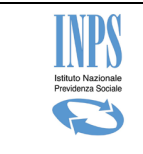

dati anagrafici recuperati dall'archivio centrale dell'Istituto. Di seguito la pagina prospettata al richiedente.

| Inserimento ed invio domande  | Premio Nascita o Adozione |          |
|-------------------------------|---------------------------|----------|
| (*) Dato Obbligatorio         |                           |          |
| Motivazione subentro          |                           |          |
| Il richiedente dichiara che * | LA MADRE E' DECEDUTA      | ~        |
| Codice fiscale madre: *       | CERCA                     |          |
|                               |                           | avanti 📫 |

Figura 34: Motivazioni domanda padre – madre deceduta

In caso di selezione della voce "<u>che si tratta di Affidamento esclusivo al genitore</u> <u>richiedente</u>", il sistema richiede obbligatoriamente la digitazione degli estremi del provvedimento di affidamento esclusivo per consentire all'Istituto di verificare le informazioni in fase di lavorazione della pratica in sede. Di seguito la pagina prospettata al richiedente.

| Inserimento ed invio domande  | Premio Nascita o Adozione                                  |          |
|-------------------------------|------------------------------------------------------------|----------|
| (*) Dato Obbligatorio         |                                                            |          |
| Motivazione subentro          |                                                            |          |
| Il richiedente dichiara che * | SI TRATTA DI AFFIDAMENTO ESCLUSIVO AL GENITORE RICHIEDENTE | ~        |
| Tribunale *                   |                                                            |          |
| Sezione *                     |                                                            |          |
| Numero provvedimento *        |                                                            |          |
| Data deposito cancelleria *   | (gg / mm / aaaa)                                           |          |
|                               |                                                            |          |
|                               |                                                            | AVANTI 🍺 |

Figura 35: Motivazioni domanda padre – affidamento esclusivo al genitore richiedente

Anche nel caso di selezione della voce "decadenza all'esercizio della responsabilità genitoriale della madre", il sistema richiede obbligatoriamente la digitazione degli estremi

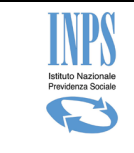

del provvedimento per consentire all'Istituto di verificare le informazioni in fase di lavorazione della pratica in sede. Di seguito la pagina prospettata al richiedente.

| Inserimento ed invio domande  | Premio Nascita o Adozione                                          |          |
|-------------------------------|--------------------------------------------------------------------|----------|
| (*) Dato Obbligatorio         |                                                                    |          |
| Motivazione subentro          |                                                                    |          |
| Il richiedente dichiara che * | SI TRATTA DI DECADENZA ALL'ESERCIZIO DELLA RESPONSABILITÀ GENITORI | AL 🗸     |
|                               |                                                                    |          |
| Tribunale *                   |                                                                    |          |
| Sezione *                     |                                                                    |          |
| Numero provvedimento *        |                                                                    |          |
| Data deposito cancelleria *   | ( gg / mm / aaaa )                                                 |          |
|                               |                                                                    | AVANTI 📫 |

Figura 36: Motivazioni domanda padre – decadenza all'esercizio della responsabilità genitoriale della madre

Il pulsante Avanti consente di continuare l'acquisizione provvedendo ad attivare la pagina successiva "Dichiarazioni requisiti generali richiedente padre".

Il pulsante Indietro provvede ad attivare la funzione precedente (Altre informazioni recapito).

#### 5.3.6 Dichiarazioni requisiti generali richiedente padre

La pagina consente l'acquisizione delle dichiarazioni relative ai requisiti generali legate alla prestazione:

- Nel caso si tratti di decesso della madre le dichiarazioni sono riferite alla madre
- Negli altri casi le dichiarazioni sono riferite al padre richiedente.

Nel primo caso, l'utente collegato dovrà acquisire le informazioni legate alla residenza e alla cittadinanza, comunitaria o no riferite alla madre. Viene riportata di seguito la pagina mostrata all'utente.

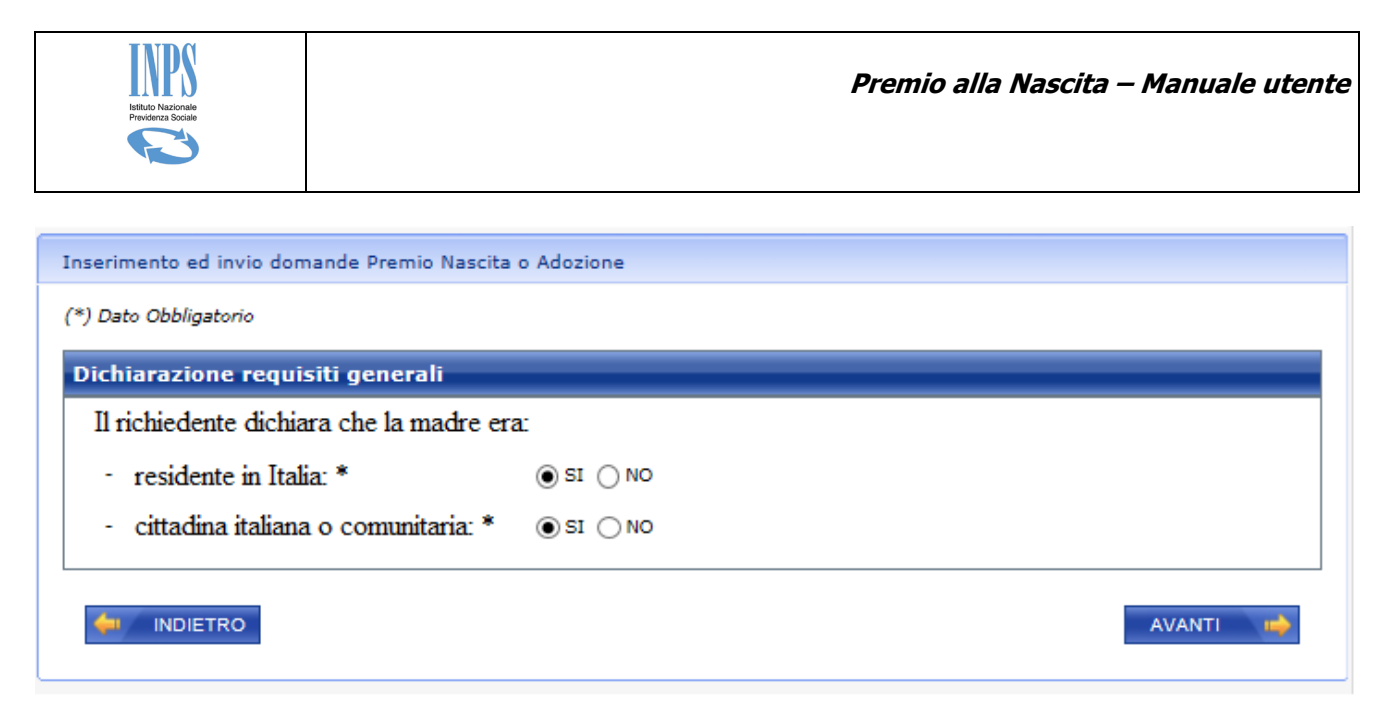

Figura 37: Dichiarazioni generali per padre - in caso di decesso madre

Nei casi di affidamento esclusivo o decadenza all'esercizio della responsabilità genitoriale della madre le dichiarazioni sono riferite al richiedente padre, per cui in domanda il richiedente dovrà dichiarare di:

- Essere residente in Italia (necessario il SI)
- Essere cittadino italiano o comunitario
  - o e nel caso di cittadino non comunitario sono richiesti gli estremi dell'attestazione di permesso di soggiorno (gli stessi già previsti in caso di accesso femminile)

Segue immagine del caso descritto:

| Inserimento ed invio domande Premio Nascita o Adozione |           |          |  |  |
|--------------------------------------------------------|-----------|----------|--|--|
| (*) Dato Obbligatorio                                  |           |          |  |  |
| Dichiarazione requisiti generali                       |           |          |  |  |
| Il richiedente dichiara di:                            |           |          |  |  |
| - essere residente in Italia: *                        | ● SI ◯ NO |          |  |  |
| -essere cittadino italiano o comunitario: *            | ● SI ◯ NO |          |  |  |
|                                                        |           | AVANTI 📫 |  |  |
|                                                        |           |          |  |  |

Figura 38: Dichiarazioni generali per padre - in caso di affidamento esclusivo o decadenza all'esercizio della responsabilità genitoriale della madre

Il pulsante Avanti consente di continuare provvedendo ad attivare la pagina successiva "Dati domanda – Selezione evento".

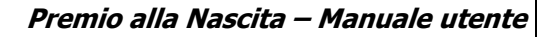

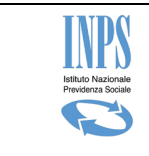

Il pulsante Indietro consente di ritornare indietro la pagina "Motivazione di subentro da parte del padre".

#### 5.3.7 Dati domanda – Selezione evento richiedente padre

La pagina è dedicata alla selezione dell'evento per il quale, il richiedente padre, intende presentare la domanda. Essa sarà diversificata in base alle diverse casistiche di assenza della madre, di seguito i dettagli.

In caso di subentro paterno a seguito di decesso della madre, le opzioni disponibili sono le seguenti:

- Decesso materno avvenuto nel corso della gravidanza (dall'inizio dell' 8° mese di gravidanza)
- Nascita avvenuta (anche se antecedente all'inizio dell'8° mese di gravidanza)
- Adozione nazionale
- Affidamento preadottivo nazionale
- Adozione internazionale
- Affidamento preadottivo internazionale

Segue immagine delle opzioni previste:

| Inserimento ed invio domande                                                                   |
|------------------------------------------------------------------------------------------------|
| (*) Dato Obbligatorio                                                                          |
| Selezione evento                                                                               |
| Indicare l'evento per cui si intende acquisire la domanda *                                    |
| O Decesso materno awenuto nel corso della gravidanza (dall'inizio dell' 8º mese di gravidanza) |
| O Nascita avvenuta (anche se antecedente all'inizio dell'8° mese di gravidanza)                |
| ○ Adozione nazionale                                                                           |
| Affidamento preadottivo nazionale                                                              |
| O Adozione internazionale                                                                      |
| Affidamento preadottivo internazionale                                                         |
|                                                                                                |
|                                                                                                |
|                                                                                                |
| 💠 INDIETRO AVANTI 🤿                                                                            |

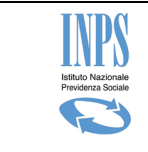

#### Figura 39: Dati domanda del padre- Selezione evento in caso di decesso materno

In caso di Affidamento esclusivo o Decadenza all'esercizio della responsabilità genitoriale della madre, le opzioni disponibili sono invece le seguenti (l'evento gravidanza non è previsto):

- Nascita avvenuta (anche se antecedente all'inizio dell'8° mese di gravidanza)
- Adozione nazionale
- Affidamento preadottivo nazionale
- Adozione internazionale
- Affidamento preadottivo internazionale

| Inserimento ed invio domande                                                    |
|---------------------------------------------------------------------------------|
| (*) Dato Obbligatorio                                                           |
| Selezione evento                                                                |
| Indicare l'evento per cui si intende acquisire la domanda *                     |
| O Nascita avvenuta (anche se antecedente all'inizio dell'8º mese di gravidanza) |
| O Adozione nazionale                                                            |
| Affidamento preadottivo nazionale                                               |
| Adozione internazionale                                                         |
| <ul> <li>Affidamento preadottivo internazionale</li> </ul>                      |
|                                                                                 |
| -                                                                               |
|                                                                                 |
| 🔶 INDIETRO                                                                      |

Figura 40: Dati domanda del padre- Selezione evento in caso di Affidamento esclusivo o Decadenza all'esercizio della responsabilità genitoriale della madre

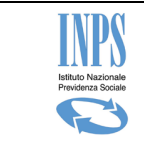

Il pulsante Avanti consente di continuare con l'acquisizione provvedendo ad attivare la funzione successiva a seconda della scelta effettuata.

Il pulsante Indietro consente di ritornare indietro alla pagina chiamante.

# 5.3.8 Dati evento - Decesso materno in gravidanza (dall'inizio dell' 8° mese di gravidanza)

La pagina è dedicata alla comunicazione delle informazioni legate alla gravidanza della madre deceduta dopo aver completato i 7 mesi di gravidanza e fornire indicazioni sulla modalità di comunicazione della certificazione di gravidanza all'Istituto.

Oltre ad indicare la data presunta, il richiedente dovrà selezionare, alternativamente una delle seguenti opzioni relative alla certificazione di gravidanza della donna deceduta:

- Il certificato necessario all'istruttoria sarà presentato in originale o, nei casi consentiti dalla legge, in copia autentica direttamente allo sportello oppure spedita a mezzo raccomandata (art. 49 del dpr 445/2000). Tale certificazione, a tutela della riservatezza dei dati sensibili in essa contenuti, sarà presentata in busta chiusa sulla quale sarà riportato il numero di protocollo e la seguente dicitura: "Documentazione domanda di Premio alla Nascita – certificazione medico sanitaria"
- Numero del protocollo telematico del certificato rilasciato dal medico SSN o medico convenzionato ASL
- Il certificato è stato già trasmesso all'Inps per domanda relativa ad altra prestazione connessa alla medesima gravidanza
- Numero identificativo di una prescrizione medica rilasciata da un medico del SSN o con esso convenzionato

Di seguito la pagina descritta.

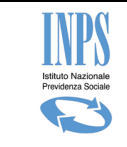

| Inserimento ed invio domande Premio Nascita o Adozione                                                                                                    |                                                           |
|----------------------------------------------------------------------------------------------------|-----------------------------------------------------------|
| (*) Dato Obbligatorio                                                                                                    |                                                           |
|                                                                                                    |                                                           |
| Decesso materno avvenuto in gravidanza (dal 8º mese di gravidanza)                                                                                                    |                                                           |
| Data presunta del //// aaaa )                                                                                                    |                                                           |
| Certificazione di gravidanza: *                                                                                                    |                                                           |
| Il certificato necessario all'istruttoria sarà presentato in originale o, nei casi consentiti dalla legge, in copia auter<br>sportello oppure spedita a mezzo raccomandata (art.49 del dpr 445/2000). Tale certificazione, a tutela della rise<br>sensibili in essa contenuti, sarà presentata in busta chiusa sulla quale sarà riportato il numero di protocollo e la<br>dicitura:"Documentazione domanda di Premio alla Nascita-certificazione medico sanitaria" | itica direttamente allo<br>arvatezza dei dati<br>seguente |
| O Numero del certificato telematico rilasciato dal medico SSN o medico convenzionato ASL                                                                                                    |                                                           |
| 🔘 Il certificato è stato già trasmesso all'Inps per domanda relativa ad altra prestazione connessa alla medesima gr                                                                                                    | ravidanza                                                 |
| Numero identificativo di una prescrizione medica rilasciata da un medico del SSN o con esso convenzionato<br>con codice esenzione compreso tra M31 e M42 inclusi. La veridicità di tale autocertificazione sarà verificata<br>dall'INPS presso le competenti amministrazioni.                                                                                                    |                                                           |
|                                                                                                    | AVANTI 📫                                                  |

Figura 41: Domanda del padre per evento decesso materno in gravidanza

## 5.3.9 Dati evento – Nascita avvenuta

La pagina è dedicata alla comunicazione delle informazioni dell'anagrafica del/i bambino/i il cui codice fiscale è obbligatorio. Tutti gli altri dati anagrafici sono valorizzati mediante pressione del pulsante "Aggiungi" che attiva la ricerca nell'anagrafica dell'Istituto e popola la lista sottostante.

In caso di nascita plurima è richiesta l'indicazione di più minori in quanto la prestazione è riconosciuta per ogni minore nato dal 1° gennaio 2017.

In caso di nascita plurima con domanda per compimento del 7° mese di gravidanza già effettuata in precedenza, si dovrà presentare una nuova domanda per evento nascita indicando i codici fiscali di tutti i minori nati.

L'importo del premio sara' condizionato dalla verifica di un eventuale pagamento già effettuato sulla base della precedente domanda.

| Istituto Nazionale<br>Providenza Sociale                                        |                                           |                                       |            | P                                                                                                    | Premio alla Nascita                               | – Manuale |
|---------------------------------------------------------------------------------|-------------------------------------------|---------------------------------------|------------|----------------------------------------------------------------------------------------------------|---------------------------------------------------|-----------|
|                                                                                 |                                           |                                       |            |                                                                                                    |                                                   |           |
| erimento ed inv                                                                 | vio domande Pr                            | remio Nascita o Adoz                  | zione      |                                                                                                    |                                                   |           |
|                                                                                 |                                           |                                       |            |                                                                                                    |                                                   |           |
| Dato Obbligatori<br>T <mark>ento: Nasci</mark> t                                | o<br>a avvenuta                           | (anche se antece                      | edente all | l'inizio dell'8º meso                                                                                                    | e di gravidanza)                                  |           |
| Dato Obbligatori<br>rento: Nascil<br>dice fiscale:*                             | a avvenuta                                | (anche se antece                      | edente all | l'inizio dell'8° meso                                                                                                    | e <b>di gravidanza)</b><br>AGGIUNGI               |           |
| Dato Obbligatori<br>Yento: Nascil<br>dice fiscale:*<br>sta dati anag<br>Cognome | o<br>ca avvenuta<br>prafici minor<br>Nome | (anche se antece<br>i<br>Data Nascita | edente all | l'inizio dell'8º meso<br>viene dell'8º meso<br>viene dell'80<br>viene dell'80<br>viene della della dell | e di gravidanza)<br>AGGIUNGI<br>Provincia Nascita | Rimuovi   |

Figura 42 – Evento - nascita avvenuta

Il pulsante Avanti consente di continuare con l'acquisizione provvedendo ad attivare la funzione successiva "Dichiarazioni di legge".

## 5.3.10 Dati evento - Adozione nazionale

Nel caso in cui la domanda sia presentata per adozione nazionale, il richiedente deve indicare obbligatoriamente tutti gli estremi della sentenza definitiva di adozione (Tribunale e sezione del tribunale, data di deposito in cancelleria e numero sentenza) e la data di ingresso in famiglia del minore/i.

Tutti i dati riportati in pagina, inerenti all'adozione, sono obbligatori.

Nella sezione dedicata ai dati dell'anagrafica del minore solo il codice fiscale è obbligatorio. Tutti gli altri dati anagrafici sono valorizzati mediante pressione del pulsante "Aggiungi" che attiva la ricerca nell'anagrafica dell'Istituto e popola la lista sottostante.

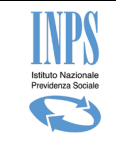

| Dati relativi all'event                                      | to di adozione nazionale             |                                                 |              |
|--------------------------------------------------------------|--------------------------------------|-------------------------------------------------|--------------|
| La sentenza di adozione<br>è stata emessa dal<br>Tribunale * |                                      | Sezione *                                       |              |
| Numero sentenza *                                            |                                      | Data <mark>d</mark> eposito in<br>cancelleria * | (gg/mm/aaaa) |
| Data in cui la sentenza<br>è divenuta definitiva *           | (gg/mm/aaaa)                         |                                                 |              |
| La sentenza di adozione è s                                  | tata trascritta nei registri di stal | to civile del comun <mark>e</mark> di           |              |
| Provincia*                                                   | Seleziona 🗸 🗸                        | Comune*                                         | Seleziona 🗸  |
| Data di trascrizione del<br>provvedimento *                  | (gg/mm/aaaa)                         |                                                 | Ma           |
| Data ingresso in<br>famiglia *                               | (gg/mm/aaaa)                         |                                                 |              |
| Dati anagrafici del m                                        | inore                                |                                                 |              |
| Codice fiscale:*                                             |                                      |                                                 | AGGIUNGI     |
| Lista dati anagrafici                                        | minori                               |                                                 |              |
|                                                              | No                                   | a sisultana minasi cansiti                      |              |

Figura 43 – Dati evento – Adozione nazionale

Il pulsante Avanti consente di continuare con l'acquisizione provvedendo ad attivare la funzione successiva "Dichiarazioni di legge".

## 5.3.11 Dati evento – Affidamento preadottivo nazionale

In caso di affidamento preadottivo nazionale, il sistema mostra la pagina di acquisizione degli estremi dell'ordinanza di affidamento preadottivo.

Il richiedente dovrà dichiarare che non è ancora avvenuta sentenza di adozione, alternativamente dovrà presentare la domanda per evento adozione.

Tutti i dati riportati in pagina, inerenti all'affidamento preadottivo, sono obbligatori.

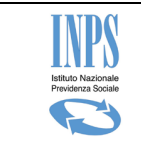

Nella sezione dedicata ai dati dell'anagrafica del minore solo il codice fiscale è obbligatorio. Tutti gli altri dati anagrafici sono valorizzati mediante pressione del pulsante "Aggiungi" che attiva la ricerca nell'anagrafica dell'Istituto e popola la lista sottostante.

In caso di affido preadottivo plurimo è richiesta l'indicazione di più minori in quanto la prestazione è riconosciuta per ogni minore affidato dal 1° gennaio 2017.

| *) Dato Obbligatoric<br>Se, a seguito dell'affi | damento preadott | ivo, è intervenuta la sente | nza <mark>di ad</mark> ozie | one, occorre presentare                 | e la domanda per evento di | 'Adozione' |
|-------------------------------------------------|------------------|-----------------------------|-----------------------------|-----------------------------------------|----------------------------|------------|
| Dati relativi all                               | evento di affi   | damento preadottiv          | o naziona                   | le                                      |                            |            |
| Dichiaro che n                                  | on è intervenuta | i sentenza di adozione *    |                             |                                         |                            |            |
| L'ordinanza è stat                              | a emessa da*     |                             |                             |                                         |                            |            |
| Fribunale*                                      |                  |                             | Sezio                       | ne *                                    |                            |            |
| Numero ordinanza                                | *                | 1.1                         | ŶŔ                          |                                         | 4 <sup>-</sup>             |            |
| Data di deposito ir<br>cancelleria*             | (99              | /mm/aaaa)                   |                             |                                         |                            |            |
| Data ingresso in fa                             | amiglia* (gg     | /mm/aaaa)                   |                             |                                         |                            |            |
| Dati anagrafici                                 | del minore       |                             |                             |                                         |                            |            |
| Codice fiscale:*                                |                  | r<br>L                      |                             |                                         | ACCIUNCI                   |            |
| Lista Del Minor                                 | 1                |                             |                             |                                         |                            |            |
|                                                 | Nome             | Data Nascita                | Sesso                       | Luogo Nascita                           | Provincia Nascita          | Rimuov     |
| Cognome                                         | manananan        | X XXXXXXXXXXX               | F                           | XXXXXXXXXXXXXXXXXXXXXXXXXXXXXXXXXXXXXXX | XKNXXXXX                   | х          |
| Cognome<br>XXXXXXXXXXXXXXXX                     | ALCORPESSARD     |                             |                             |                                         |                            |            |

Figura 44 – Dati evento – Affidamento preadottivo nazionale

Il pulsante Avanti consente di continuare con l'acquisizione provvedendo ad attivare la funzione successiva "Dichiarazioni di legge".

## 5.3.12 Dati evento – Adozione internazionale

Nel caso in cui la domanda sia presentata per adozione internazionale, il richiedente deve indicare obbligatoriamente tutti gli estremi della sentenza/provvedimento definitivo di adozione indicando se la sentenza è stata emessa in Italia o all'estero e la data di ingresso in famiglia del minore/i.

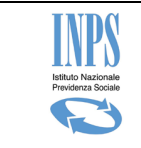

Nel caso in cui il provvedimento/sentenza di adozione è stata emesso in Italia, il sistema richiede di acquisire tutti i dati di seguito riportati nell'immagine.

| *) Dato Obbligatorio                                                                    |                 |                    |             |  |
|-----------------------------------------------------------------------------------------|-----------------|--------------------|-------------|--|
| Dati relativi all'evento di adozione intern                                             | azionale        |                    |             |  |
| Il provvedimento/sentenza di adozione è stato<br>emesso*                                | IN ITALIA       | ~                  |             |  |
| La sentenza di adozione è stata emessa dal Tribunale o                                  | di:             |                    |             |  |
| Tribunale*                                                                              | 1               |                    |             |  |
| Sezione*                                                                                |                 |                    |             |  |
| Data deposito in cancelleria *                                                          | (gg/mm/aa       | _/ III<br>aa)      |             |  |
| Numero sentenza *                                                                       |                 |                    |             |  |
| Provincia* Seleziona Data di trascrizione * / / /                                       |                 | Comune*            | Seleziona V |  |
| Dati anagrafici del minore<br>Dichiaro che il minore è in possesso del codice fiscale * | * • SI \) M     | 10                 |             |  |
| Codice fiscale:*                                                                        |                 |                    |             |  |
|                                                                                         |                 |                    |             |  |
|                                                                                         |                 |                    |             |  |
| Lista Dei Minori                                                                        |                 |                    |             |  |
| Lista Dei Minori<br>N                                                                   | Ion risulta alc | un minore inserito |             |  |

Figura 45 – Dati evento – Adozione internazionale – sentenza emessa in Italia

Nel caso di provvedimento emesso all'estero, il sistema richiede di acquisire tutti i dati di seguito riportati nell'immagine.

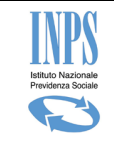

| Dati relativi all'eve             | nto di adozione intern                       | azionale         |                     |             |  |
|-----------------------------------|----------------------------------------------|------------------|---------------------|-------------|--|
| Il provvedimento/sente<br>emesso* | enza di adozione è stato                     | ALL'ESTER        | o 🗸                 |             |  |
| Selezionare lo Stato che h        | a emesso il provvedimento d                  | i adozione:      |                     |             |  |
| Stato*                            |                                              | Selezion         | a                   | ~           |  |
| Data del provvedimento            | o di adozione <mark>*</mark>                 | /<br>(gg/mm/aa   | aa)                 |             |  |
| Tribunale/Autorità di *           | 8                                            |                  |                     |             |  |
| Numero provvedimento              | ,*                                           |                  |                     |             |  |
|                                   |                                              |                  |                     |             |  |
| Il provvedimento di adozio        | one è stato trascritto nei regis             | stri di stato ci | ivile del Comune di | 1           |  |
| Provincia*                        | Seleziona                                    | ~                | Comune*             | Seleziona 🗸 |  |
| Data di trascrizione *            | (gg/mm/aaaa)                                 |                  |                     |             |  |
| Data ingresso in<br>famiglia *    | (gg/mm/aaaa)                                 |                  |                     |             |  |
|                                   | 10                                           |                  |                     |             |  |
| Dati anagrafici del I             | minore                                       |                  |                     |             |  |
| Dichiaro che il minore è in       | possesso del codice fi <mark>s</mark> cale * |                  | 10                  |             |  |
|                                   |                                              |                  |                     |             |  |
|                                   |                                              |                  |                     |             |  |
| Lista Dei Minori                  |                                              |                  |                     |             |  |
|                                   |                                              |                  |                     |             |  |

Figura 46 – Dati evento – Adozione internazionale – provvedimento emesso all'estero

Tutti i dati riportati in pagina, inerenti l'adozione, sono obbligatori.

In caso di adozioni plurime è richiesta l'indicazione di più minori in quanto la prestazione è riconosciuta per ogni minore adottato.

Nella sezione dedicata ai dati anagrafici del minore/dei minori, la dichiarazione che il minore sia in possesso del codice fiscale è obbligatoria.

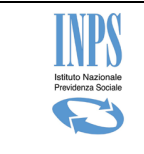

Nel caso di minore dotato di codice fiscale, è sufficiente digitare il codice fiscale e premere sul pulsante "Aggiungi" che attiva la ricerca in anagrafica dell'Istituto e popola la lista sottostante. Si riporta di seguito, la porzione della pagina descritta:

| Dati anagrafici del minore                                          |  |          |  |  |
|---------------------------------------------------------------------|--|----------|--|--|
| Dichiaro che il minore è in possesso del codice fiscale * 💿 SI 🔵 NO |  |          |  |  |
| Codice fiscale:*                                                    |  | AGGIUNGI |  |  |
|                                                                     |  |          |  |  |

Figura 47 – Dati evento – Adozione internazionale – digitazione cf del minore

Nel caso di minore che non sia in possesso di codice fiscale è necessario digitare tutti i dati anagrafici e premere sul pulsante "Aggiungi" che popola la lista sottostante. Si riporta di seguito, la porzione della pagina descritta:

| Dati anagrafici del minore                                          |              |  |  |  |
|---------------------------------------------------------------------|--------------|--|--|--|
| Dichiaro che il minore è in possesso del codice fiscale * 🔿 SI 💿 NO |              |  |  |  |
|                                                                     |              |  |  |  |
| Cognome:*                                                           |              |  |  |  |
| Nome:*                                                              |              |  |  |  |
| Data di nascita:*                                                   | (gg/mm/aaaa) |  |  |  |
| Sesso:*                                                             | Seleziona 🗸  |  |  |  |
| Stato di nascita*                                                   | Seleziona 🗸  |  |  |  |
| Provincia di nascita*                                               | EE           |  |  |  |
| AGGIUNGI                                                            |              |  |  |  |

Figura 48 – Dati evento – Adozione internazionale – digitazione dati anagrafici del minore

Il pulsante Avanti consente di continuare con l'acquisizione provvedendo ad attivare la funzione successiva "Dichiarazioni di legge".

## 5.3.13 Dati evento – Affidamento preadottivo internazionale

In caso di affidamento preadottivo di minore straniero, il sistema mostra la pagina di acquisizione degli estremi dell'ordinanza di affidamento.

Il richiedente deve dichiarare che non è ancora avvenuta sentenza di adozione, alternativamente dovrà presentare la domanda per evento adozione.

Tutti i dati riportati in pagina, inerenti l'affidamento preadottivo, sono obbligatori.

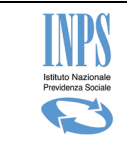

In caso di affido preadottivo plurimo è richiesta l'indicazione di più minori in quanto la prestazione è riconosciuta per ogni minore affidato dal 1° gennaio 2017.

| Incorimonto od invio domondo Bramio I                                                                                                    | lassita o Adominan                                                                   |                        |                                            |
|----------------------------------------------------------------------------------------------------|--------------------------------------------------------------------------------------|------------------------|--------------------------------------------|
| inserimento ed invio domande Premio i                                                                                                    | lascita o Adozione                                                                   |                        |                                            |
| (*) Dato Obbligatorio<br>Se, a seguito dell'affidamento preadottivo,<br>Dati relativi all'evento di affidar<br>Dichiaro che non è intervenuta senter | è intervenuta la sentenza di adozio<br>nento preadottivo internaz<br>za di adozione* | ne, occorre pres       | entare la domanda per evento di "Adozione" |
| L'affidamento preadottivo è stato disposto                                                                                                    | dal                                                                                  |                        |                                            |
| Tribunale italiano*                                                                                                    | Sezion                                                                               | ie*                    |                                            |
| Numero provvedimento                                                                                                    | Data d<br>cancel                                                                     | leposito in<br>leria * | (gg/mm/aaaa)                               |
| Sulla base del provvedimento emesso all'e                                                                                                    | stero                                                                                |                        |                                            |
| Stato*                                                                                                    | Seleziona                                                                            | Seleziona V            |                                            |
| Tribunale/Autorità di *                                                                                                    |                                                                                      |                        |                                            |
| Numero provvedimento *                                                                                                    |                                                                                      |                        |                                            |
| Data provvedimento*                                                                                                    | (gg/mm/aaaa)                                                                         | 1114                   |                                            |
| Data ingresso in famiglia *                                                                                                    | (gg/mm/aaaa)                                                                         | (gg/mm/aaaa)           |                                            |
| Dati anagrafici del minore                                                                                                    |                                                                                      |                        |                                            |
| Dichiaro che il minore è in possesso del co                                                                                                    | dice fiscale * 🔿 SI 🔿 NO                                                             |                        |                                            |
| - Autoria                                                                                                    | 2005. 2007                                                                           |                        |                                            |
| Lista Doi Minoni                                                                                                    |                                                                                      |                        |                                            |
| Lista Del Minori                                                                                                    | Non risulta alcun minore                                                             | e inserito             |                                            |
|                                                                                                    |                                                                                      |                        |                                            |
|                                                                                                    |                                                                                      |                        | AVANTI                                     |
|                                                                                                    |                                                                                      |                        |                                            |

Figura 49 – Dati evento – Affidamento preadottivo internazionale

Nella sezione dedicata ai dati anagrafici del minore/dei minori, la dichiarazione che il minore sia in possesso del codice fiscale è obbligatoria.

Nel caso di minore dotato di codice fiscale, è sufficiente digitare il codice fiscale e premere sul pulsante "Aggiungi" che attiva la ricerca in anagrafica dell'Istituto e popola la lista sottostante. Si riporta di seguito, la porzione della pagina descritta:

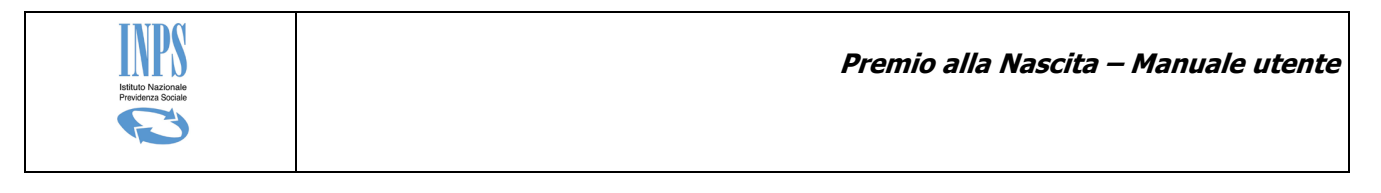

| Dati anagrafici del minore                                                           |  |  |  |
|--------------------------------------------------------------------------------------|--|--|--|
| Dichiaro che il minore è in possesso del codice fiscale $*$ $\odot$ SI $\bigcirc$ NO |  |  |  |
| Codice fiscale:*                                                                     |  |  |  |
|                                                                                      |  |  |  |

Figura 50 – Dati evento – Affidamento preadottivo internazionale – digitazione cf del minore

Nel caso di minore che non sia in possesso di codice fiscale è necessario digitare tutti i dati anagrafici e premere sul pulsante "Aggiungi" che popola la lista sottostante. Si riporta di seguito, la porzione della pagina descritta:

| Dati anagrafici del minore<br>Dichiaro che il minore è in possesso del codice fiscale * OSI |              |  |
|---------------------------------------------------------------------------------------------|--------------|--|
|                                                                                             |              |  |
| Cognome:*                                                                                   |              |  |
| Nome:*                                                                                      |              |  |
| Data di nascita:*                                                                           | (gg/mm/aaaa) |  |
| Sesso:*                                                                                     | Seleziona 🗸  |  |
| Stato di nascita*                                                                           | Seleziona 🗸  |  |
| Provincia di nascita*                                                                       | EE           |  |
| AGGIUNGI                                                                                    |              |  |

Figura 51 – Dati evento – Affidamento preadottivo internazionale – digitazione dati anagrafici del minore

Il pulsante Avanti consente di continuare con l'acquisizione provvedendo ad attivare la funzione successiva "Dichiarazioni di legge".

#### 5.3.14 Dichiarazioni di legge

La pagina ha il seguente aspetto:

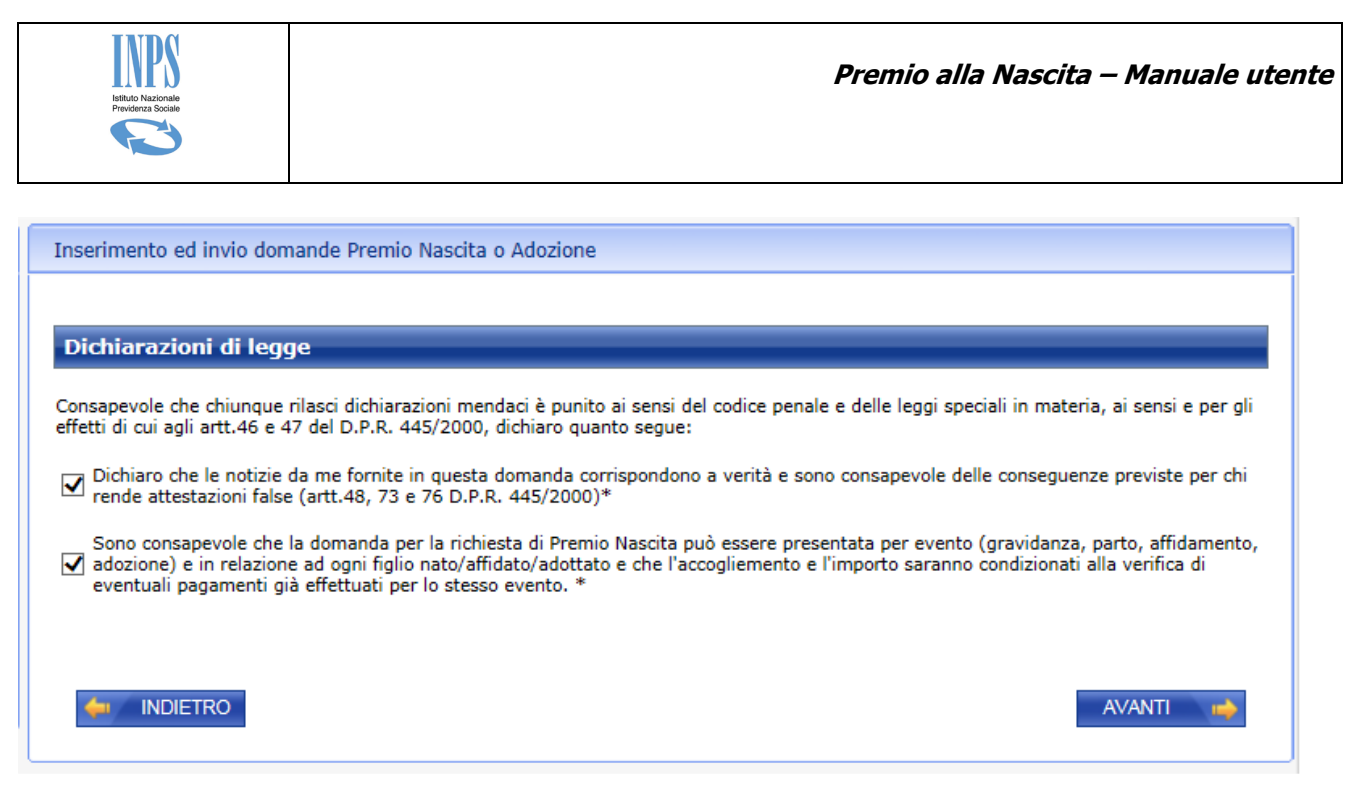

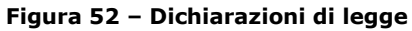

L'utente dovrà esplicitamente prendere visione delle dichiarazioni riportate, selezionare l'apposita opzione di spunta e procedere premendo il pulsante "Avanti" che mostra la pagina di acquisizione dei dati della modalità di pagamento della prestazione.

#### 5.3.15 Dati del pagamento

La pagina consente l'acquisizione delle informazioni inerenti le modalità di pagamento da utilizzare nel caso in cui la domanda in esame venga accolta dall'istruttoria di sede.

Nel caso di richiesta di pagamento mediante bonifico domiciliato il sistema consente di procedere senza fornire indicazioni aggiuntive, come di seguito mostrato in pagina.

| Inserimento ed invio domande Premio Nascit                               | a o Adozione                                  |
|--------------------------------------------------------------------------|-----------------------------------------------|
| (*) Dato Obbligatorio<br>(**) Dato Obbligatorio per modalità di pagament | o diverse da Bonifico Domiciliato             |
| Modalità di pagamento                                                    |                                               |
| Modalità di pagamento*                                                   | BONIFICO DOMICILIATO PRESSO UFFICIO POSTALE V |
|                                                                          | AVANTI 📫                                      |

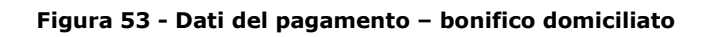

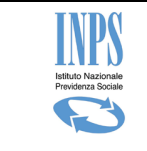

Alternativamente, nei casi di richiesta di accreditamento su coordinate IBAN, è richiesta sia la digitazione dell'IBAN, sia la dichiarazione che il mezzo di pagamento sia intestato/cointestato alla richiedente la prestazione e, se non già inviato, anche il modello SR163.

| Inserimento ed invio domande Premio Nas                                                      | ita o Adozione                                                                           |
|----------------------------------------------------------------------------------------------|------------------------------------------------------------------------------------------|
| (*) Dato Obbligatorio<br>(**) Dato Obbligatorio per modalità di pagame                       | nto diverse da Bonifico Domiciliato                                                      |
| Modalità di pagamento                                                                        | Seleziona                                                                                |
| Modalità di pagamento*                                                                       | BONIFICO DOMICILIATO PRESSO UFFICIO POSTALE<br>ACCREDITO SU C/C BANCARIO                 |
| IBAN**                                                                                       | ACCREDITO SU C/C POSTALE<br>LIBRETTO POSTALE<br>CARTA PREPAGATA CON IBAN                 |
| Dichiaro che il mezzo di pagamento preso                                                     | elto è intestato/cointestato alla richiedente la prestazione*                            |
| In caso di richiesta di accreditamento su coord<br>SR163 (disponibile sul sito www.inps.it). | nate IBAN, è necessario, se non già inviato, allegare alla domanda telematica il modello |
|                                                                                              |                                                                                          |

Figura 54 - Dati del pagamento

Cliccando sul pulsante "Avanti" il sistema memorizza i dati in archivio e mostra la successiva pagina "Allegazione documenti".

#### 5.3.16 Allegazione documenti

La pagina consente all'utente di collegarsi con la procedura centralizzata di allegazione telematica dei documenti da allegare alla domanda in corso.

| Istituto Nucionale<br>Previdenza Sociale                                                                                                    | Premio alla Nascita – Manuale utente                    |
|----------------------------------------------------------------------------------------------------|---------------------------------------------------------|
| Inserimento ed invio dom                                                                                                    | ande Premio Nascita o Adozione                          |
| E' possibile allegare i docum<br>conformità della copia allega<br>completata entro 3 giorni qu<br>successivamente all'invio te<br>presentata in originale, o ne<br>raccomandata (art. 49 d.p.r<br>busta chiusa sulla quale è u<br>certificazione medico sanita | etenza: @WWXXXWEXCHAXXXXXXXXXXXXXXXXXXXXXXXXXXXXXXXXXXX |
| Totale documenti allegat                                                                                                    | i: 0                                                    |

Figura 55 –Allegazione documenti

Tramite il pulsante "Allegati" è possibile allegare telematicamente i documenti.

L'eventuale certificazione medico sanitaria necessaria all'istruttoria va invece presentata in originale, o nei casi consentiti dalla legge, in copia autentica, direttamente allo sportello oppure spedita a mezzo raccomandata (art. 49 d.p.r. 445/2000). Tale certificazione, a tutela della riservatezza dei dati sensibili in essa contenuti, va presentata in busta chiusa sulla quale è utile riportare il numero di protocollo e la seguente dicitura "Documentazione domanda di Premio Nascita - certificazione medico sanitaria".

Cliccando sul pulsante "Avanti" il sistema mostra la successiva pagina "Informativa privacy".

#### 5.3.17 Informativa privacy

La presente pagina mostra il testo dell'Art. 13 del d.lgs 196/03 relativo alla "Informativa sul trattamento dei dati personali". Cliccando sul pulsante "Avanti" il sistema presenta la pagina successiva riportante il riepilogo dei dati della domanda corrente.

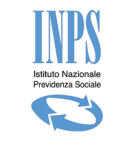

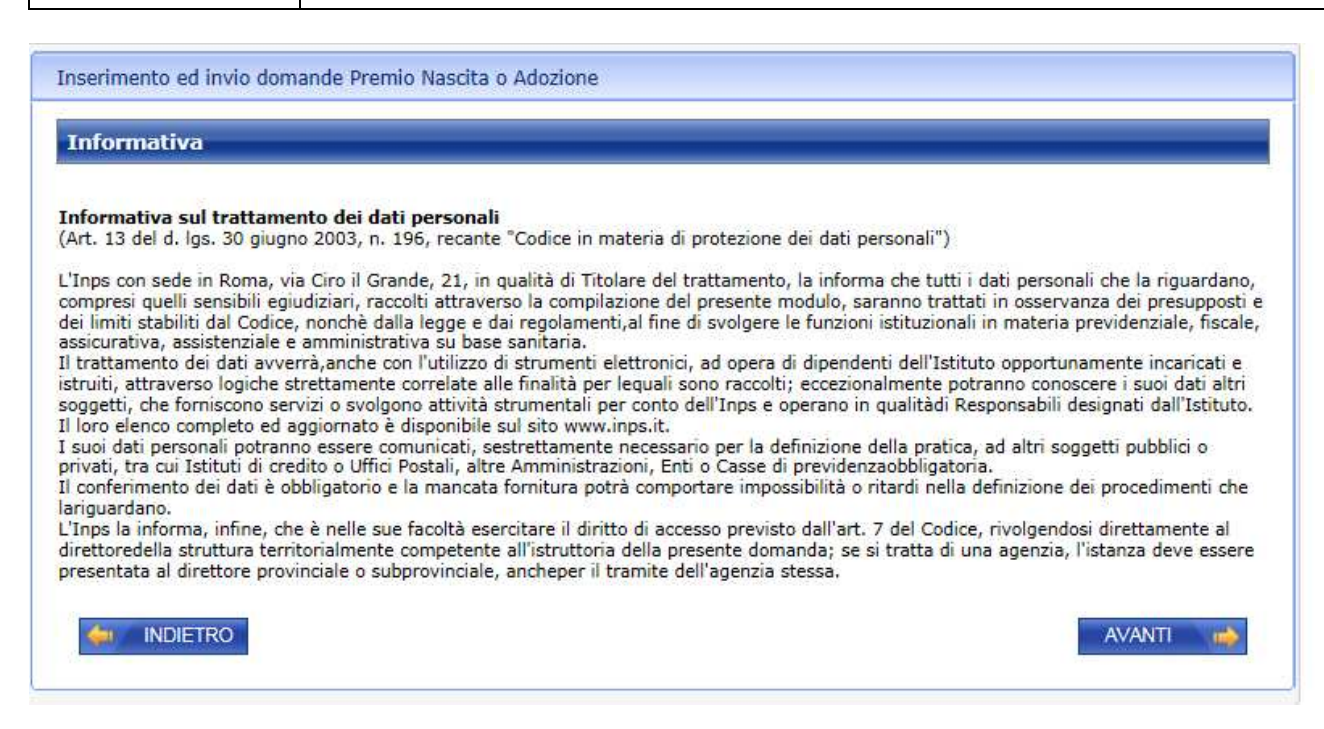

Figura 56 –Informativa privacy

#### 5.3.18 Riepilogo domanda

Il sistema mostra i dati riepilogativi della domanda corrente nel seguente formato:

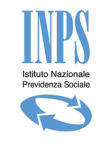

| ati domanda                                                                                                    |                                                                                                    |
|----------------------------------------------------------------------------------------------------|----------------------------------------------------------------------------------------------------|
| Nome e cognome: SAVERIQ FACCIOLI                                                                                                    |                                                                                                    |
| Codice fiscale: PCCSVRVSB1101224                                                                                                    |                                                                                                    |
| Luogo e data di nascita: (RACADARE (XX) -                                                                                                    | 21/02/1978x                                                                                                    |
| Indirizzo di residenza: VIA @@@@@XXX -                                                                                                    | 33900 - (KR)                                                                                                    |
| Altre informazioni di recapito:                                                                                                    |                                                                                                    |
| • Tel.: 06064545383426<br>• Email: 265884@13265.IT                                                                                                    |                                                                                                    |
| Sede INPS di competenza: (38/31/31/15 - VI                                                                                                    | IA G. DRUEDUM - SSANA - CHUINING (KK)                                                                                                    |
| Motivazione subentro: si tratta di decader                                                                                                    | nza all'esercizio della responsabilità genitoriale della madre                                                                                                    |
| Tribunale: tribunale di managargiagada     Sezione: car 2 de di managargiagada                                                                                                    | anzewerkanzelandek                                                                                                    |
| Numero provvedimento: XXXXXXXXX     Data deposito cancelleria: 11/09/201                                                                                                    | anderskier fragere state<br>7                                                                                                    |
| Evento: Adozione nazionale                                                                                                    |                                                                                                    |
| La sentenza di adozione è stata emessa dal<br>Sezione: OLIARTA                                                                                                    | Tribunale: TRABUCKAUS-SBITTBERGALAUCKEUNE                                                                                                    |
| Numero sentenza: ADDX-1234                                                                                                    |                                                                                                    |
| Data di deposito in cancelleria: 10/09/2017<br>Data in cui la sentenza è divenuta definitiva:                                                                                                    | : 01/09/2017                                                                                                    |
| La sentenza di adozione è stata trascritta ne                                                                                                    | ai registri di stato civile del comune di:                                                                                                    |
| Provincia: <b>GB</b> r                                                                                                    |                                                                                                    |
| Comune: CHIPOBHEEO                                                                                                    |                                                                                                    |
| Data di trascrizione dei provvedimento: 01/4<br>Data ingresso in famiglia: 03/09/2017                                                                                                    | <b>29</b> /2017                                                                                                    |
| Minore                                                                                                    |                                                                                                    |
| Luogo e data di nascita: XXXXA (XXI) - 30/01                                                                                                    | 1/2007                                                                                                    |
| Modalita' di pagamento: Bonifico domicilia                                                                                                    | ato presso ufficio postale                                                                                                    |
| Totale documenti allegati: 0                                                                                                    |                                                                                                    |
| Il richiedente ha dichiarato:                                                                                                    |                                                                                                    |
| <ul> <li>di essere residente in Italia;</li> </ul>                                                                                                    |                                                                                                    |
| <ul> <li>di essere cittadino italiano o comunitario</li> <li>che la notizia fomite in questa demanda</li> </ul>                                                                                               | ))<br>. rosticnondono a verita' e di essere concanevale delle conseguenze previste per chi reas                                                                                                    |
| <ul> <li>attestazioni false (artt. 48, 73 e 76 D.P.F</li> <li>di essere consapevole che la domanda p<br/>parto, affidamento, adozione) in relazion<br/>condizionati alla verifica di eventuali pag</li> </ul> | R. 445/2000);<br>er la richiesta di Premio Nascita puo' essere presentata per un solo evento (gravidanza,<br>e ad ogni figlio nato/affidato/adottato e che l'accoglimento e l'importo saranno<br>gamenti gia' effettuati. |
| INDIETRO                                                                                                    | AB3ANCONA                                                                                                    |

Figura 57 -Riepilogo

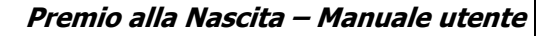

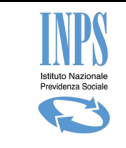

Cliccando sul pulsante "Conferma" il sistema provvede a ufficializzare la domanda assegnandole un numero di protocollo identificativo.

Prima di procedere, si richiede esplicita conferma dell'operazione, dal momento che, a seguito della conferma, la domanda diventa immodificabile ed è pronta per essere acquisita in modo automatico dalla specifica sede di competenza ed essere successivamente istruita.

Il pulsante Abbandona consente la cancellazione della domanda in bozza appena compilata. Prima di procedere, il sistema richiede esplicita conferma da parte dell'utente collegato.

#### 5.3.19 Domanda confermata

A seguito dell'attività di conferma della domanda, il sistema produce in modo automatico la ricevuta di presentazione e il rispettivo riepilogo della domanda automaticamente compilati in base ai dati inseriti.

Tali documenti saranno scaricabili dal richiedente mediante gli appositi pulsanti mostrati in pagina:

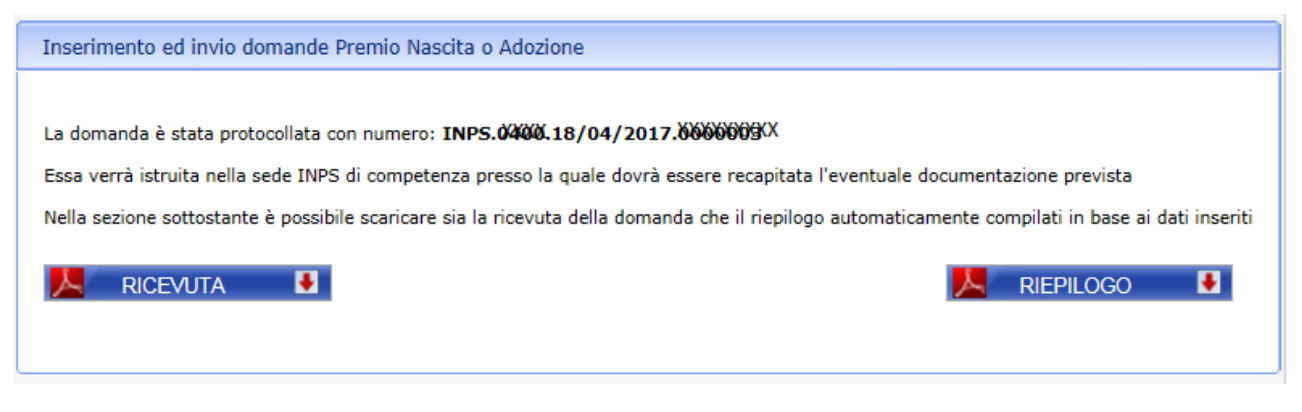

Figura 58 – Domanda confermata

Nel caso di problemi tecnici il riepilogo e la ricevuta saranno disponibili il giorno seguente.

# 5.4 Consultazione domande

Mediante la funzionalità di consultazione domande, il sistema prospetta la lista delle domande precedentemente inoltrate all' Istituto mediante tutti i canali telematici previsti. Essa ha il seguente aspetto:

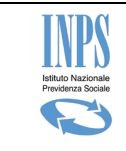

| nserimento ed inv | rio domande Premio Nascita o A | dozione      |                                                          |           |
|-------------------|--------------------------------|--------------|----------------------------------------------------------|-----------|
|                   |                                |              |                                                          |           |
| Elenco doman      | de inserite                    |              |                                                          |           |
|                   |                                |              |                                                          |           |
| Presentazione     | Protocollo                     | Stato        | Evento                                                   | Dettaglio |
|                   |                                | Drotocollata | Compimento del 7º mese di gravidanza (ovvero dall'inizio | P         |
| 18/04/2017        | INPS.0900,18/04/2017.00000000  | Protocollata | dell'8° mese di gravidanza)                              | -         |

#### Figura 59 -Lista domande

Cliccando sulla lente, il sistema mostra i dati riepilogativi della domanda come mostra la figura di seguito riportata:

| Dati domanda                                                                                                    |                                                                                                    |
|----------------------------------------------------------------------------------------------------|----------------------------------------------------------------------------------------------------|
| KRANNORSKAN HEINEKNEN KANDEN OV DE GARGOND                                                                                                    |                                                                                                    |
| Luogo e data di nascita : Kurkaxkanx, XXAXU&XXXXXX                                                                                                    |                                                                                                    |
| Indirizzo di residenza :<br>/IA DELLE MXNXXXXXXXXXXXXXXXXXXXXXXXXXXXXXXXXXXX                                                                                                    |                                                                                                    |
| rel. 000600843 Email ARQUNASCOXXX                                                                                                    |                                                                                                    |
| Sede INPS di competenza : @XXXXXXE&&XXXXXXXXXXXXXXXXXXXXXXXXXXXXX                                                                                                    | NARKEXX DOOGSES/SCHARTOANDERCOCHERA/RHAXXXXX                                                                                                    |
| E <b>vento :</b> Compimento del 7º mese di gravidanza (ovvero dal                                                                                                    | l'inizio dell'8º mese di gravidanza)                                                                                                    |
| Data presunta del parto : 18/04/2017                                                                                                    |                                                                                                    |
| Modalità di pagamento : Bonifico domiciliato presso ufficio                                                                                                    | postale                                                                                                    |
| La richiedente ha dichiarato :                                                                                                    |                                                                                                    |
| di essere residente in Italia;                                                                                                    |                                                                                                    |
| di essere cittadina italiana o comunitaria;                                                                                                    |                                                                                                    |
| di trovarsi attualmente in stato di gravidanza in corso :                                                                                                    |                                                                                                    |
| che il certificato è stato già trasmesso all'Inps per domanda                                                                                                    | relativa ad altra prestazione connessa alla medesima gravidanza;                                                                                                |
| che le notizie fornite in questa domanda corrispondono a ve<br>attestazioni false (artt. 48, 73 e 76 D.P.R. 445/2000;                                                                                 | rità e di essere consapevole delle conseguenze previste per chi rende                                                                                           |
| di essere consapevole che la domanda per la richiesta di Pre<br>affidamento, adozione) e in relazione ad ogni figlio nato/affida<br>alla verifica di eventuali pagamenti già effettuati per lo stesso | emio Nascita può essere presentata per evento (gravidanza, parto,<br>ato/adottato e che l'accoglimento e l'importo del premio saranno condizionati<br>o evento. |
| a domanda avente numero di protocollo INPS. <b>09000000000000</b>                                                                                                    | QUXXXXXXXXXXXXXXXXXXXXXXXXXXXXXXXXXXXX                                                                                                    |
|                                                                                                    |                                                                                                    |
| 📙 RICEVUTA 🛛 🖲                                                                                                    | 📙 RIEPILOGO 📑                                                                                                    |
|                                                                                                    |                                                                                                    |

#### Figura 60 –Dettaglio domanda

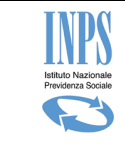

Premio alla Nascita – Manuale utente